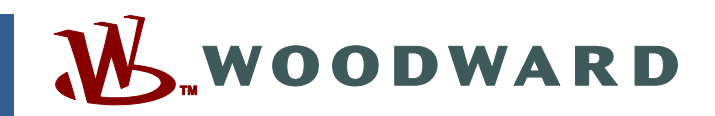

#### Application Note 51203 (Revision C) Original Instructions

## 723PLUS/DSLC<sup>™</sup> Network Binding Procedure LonMaker<sup>™</sup> for Windows

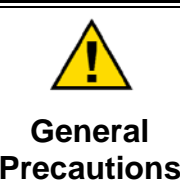

Read this entire manual and all other publications pertaining to the work to be performed before installing, operating, or servicing this equipment.

Practice all plant and safety instructions and precautions.

Failure to follow instructions can cause personal injury and/or property damage.

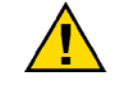

Revisions

This publication may have been revised or updated since this copy was produced. To verify that you have the latest revision, check manual 26311, *Revision Status & Distribution Restrictions of Woodward Technical Publications*, on the *publications page* of the Woodward website:

www.woodward.com/publications

The latest version of most publications is available on the *publications page*. If your publication is not there, please contact your customer service representative to get the latest copy.

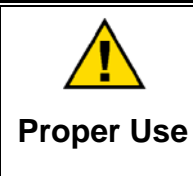

Any unauthorized modifications to or use of this equipment outside its specified mechanical, electrical, or other operating limits may cause personal injury and/or property damage, including damage to the equipment. Any such unauthorized modifications: (i) constitute "misuse" and/or "negligence" within the meaning of the product warranty thereby excluding warranty coverage for any resulting damage, and (ii) invalidate product certifications or listings.

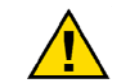

If the cover of this publication states "Translation of the Original Instructions" please note:

Translated Publications

The original source of this publication may have been updated since this translation was made. Be sure to check manual 26311, Revision Status &
 S Distribution Restrictions of Woodward Technical Publications, to verify whether this translation is up to date. Out-of-date translations are marked with A. Always compare with the original for technical specifications and for proper and safe installation and operation procedures.

Revisions—Changes in this publication since the last revision are indicated by a black line alongside the text.

Woodward reserves the right to update any portion of this publication at any time. Information provided by Woodward is believed to be correct and reliable. However, no responsibility is assumed by Woodward unless otherwise expressly undertaken.

# Contents

| WARNINGS AND NOTICES                                                        | II       |
|-----------------------------------------------------------------------------|----------|
| ELECTROSTATIC DISCHARGE AWARENESS                                           |          |
| 723PLUS/DSLC™ COMPATIBLE NETWORK BINDING PROCEDURE<br>LONMAKER™ FOR WINDOWS | 1        |
| Introduction                                                                | 1        |
| Requirements                                                                | 1        |
| Computer                                                                    | 1        |
| Minimum Hardware Requirements: "Turbo Edition"                              | 1        |
| Software: Plus (LonMaker "Edition")                                         | 2        |
| Activating the LonMaker Tool                                                | 3        |
| Creating and Sending an Activation Request                                  | 4        |
| Entering an Activation Key                                                  | 7        |
| Hardware                                                                    | 7        |
| Creating a Network                                                          | 8        |
| Installing the Network                                                      | 9        |
| Connecting the SLTA-10 Network Adapter                                      |          |
| LonMaker "3" Edition Setup                                                  |          |
| Opening the 723PLUS/DSLC/MSLC Gateway Network                               |          |
| Commissioning the 723PLUS DSLC Compatible Network Devices                   |          |
| Replacing the 723PLUS/DSLC Compatible Network Devices                       |          |
| /23PLU5/DSLC Compatible Network Management                                  | 29       |
| Cooping the 722PLUS/DSLC/MSLC Catoway Notwork                               |          |
| Discover Devices                                                            |          |
| Commissioning the 723PLUS DSLC Compatible Network Devices                   | 40       |
| Replacing the 723PLUS/DSLC Compatible Network Devices                       | 40<br>44 |
| 723PLUS/DSLC Compatible Network Management                                  |          |
| Quick Reference Guide                                                       |          |
| Initial Installation                                                        | 50       |
| Replacing                                                                   |          |
| Wiring and Proper Cable                                                     |          |
|                                                                             |          |

| IMPORTANT | Screenshots from the following document are reprinted with permission of Echelon Corporation: <i>LonMaker™ User Guide.</i>                                                                                                    |
|-----------|----------------------------------------------------------------------------------------------------|
|           | Except as expressly permitted, no part of this publication may be<br>reproduced, stored in a retrieval system, or transmitted, in any form<br>or by any means, electronic, mechanical, photocopying, recording,<br>or otherwise, without the prior written permission of Echelon<br>Corporation. |
|           | Echelon <sup>®</sup> and LonWorks <sup>®</sup> are trademarks of Echelon Corporation registered in the United States and other countries.                                                                                                    |

## Warnings and Notices

#### Important Definitions

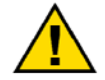

This is the safety alert symbol. It is used to alert you to potential personal injury hazards. Obey all safety messages that follow this symbol to avoid possible injury or death.

- DANGER-Indicates a hazardous situation which, if not avoided, will result in death or serious injury.
- WARNING-Indicates a hazardous situation which, if not avoided, could result in death or serious injury.
- CAUTION-Indicates a hazardous situation which, if not avoided, could • result in minor or moderate injury.
- **NOTICE**—Indicates a hazard that could result in property damage only • (including damage to the control).
- **IMPORTANT**—Designates an operating tip or maintenance suggestion.

| <b>WARNING</b><br>Overspeed /<br>Overtemperature /<br>Overpressure | The engine, turbine, or other type of prime mover should be<br>equipped with an overspeed shutdown device to protect against<br>runaway or damage to the prime mover with possible personal injury,<br>loss of life, or property damage.<br>The overspeed shutdown device must be totally independent of the<br>prime mover control system. An overtemperature or overpressure<br>shutdown device may also be needed for safety, as appropriate. |
|--------------------------------------------------------------------|----------------------------------------------------------------------------------------------------|
|                                                                    |                                                                                                    |
|                                                                    | The products described in this publication may present risks that<br>could lead to personal injury, loss of life, or property damage. Always<br>wear the appropriate personal protective equipment (PPE) for the job                                                                                                    |

Personal Protective Equipment

at hand. Equipment that should be considered includes but is not limited to:

- **Eve Protection**
- **Hearing Protection**
- Hard Hat
- Gloves
- Safety Boots
- Respirator

Always read the proper Material Safety Data Sheet (MSDS) for any working fluid(s) and comply with recommended safety equipment.

Start-up

Be prepared to make an emergency shutdown when starting the engine, turbine, or other type of prime mover, to protect against runaway or overspeed with possible personal injury, loss of life, or property damage.

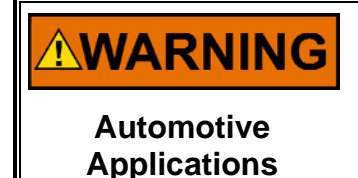

On- and off-highway Mobile Applications: Unless Woodward's control functions as the supervisory control, customer should install a system totally independent of the prime mover control system that monitors for supervisory control of engine (and takes appropriate action if supervisory control is lost) to protect against loss of engine control with possible personal injury, loss of life, or property damage.

# NOTICE

To prevent damage to a control system that uses an alternator or battery-charging device, make sure the charging device is turned off before disconnecting the battery from the system.

Battery Charging Device

## **Electrostatic Discharge Awareness**

| NOTICE                       | Electronic controls contain static-sensitive parts. Observe the following precautions to prevent damage to these parts:                                                                                                    |
|------------------------------|----------------------------------------------------------------------------------------------------|
| Electrostatic<br>Precautions | <ul> <li>Discharge body static before handling the control (with power to the control turned off, contact a grounded surface and maintain contact while handling the control).</li> <li>Avoid all plastic, vinyl, and Styrofoam (except antistatic versions) around printed circuit boards.</li> <li>Do not touch the components or conductors on a printed circuit board with your hands or with conductive devices.</li> <li>To prevent damage to electronic components caused by improper handling, read and observe the precautions in Woodward manual 82715, Guide for Handling and Protection of Electronic Controls, Printed Circuit Boards, and Modules.</li> </ul> |

Follow these precautions when working with or near the control.

- 1. Avoid the build-up of static electricity on your body by not wearing clothing made of synthetic materials. Wear cotton or cotton-blend materials as much as possible because these do not store static electric charges as much as synthetics.
- 2. Do not remove the printed circuit board (PCB) from the control cabinet unless absolutely necessary. If you must remove the PCB from the control cabinet, follow these precautions:
  - Do not touch any part of the PCB except the edges.
  - Do not touch the electrical conductors, the connectors, or the components with conductive devices or with your hands.
  - When replacing a PCB, keep the new PCB in the plastic antistatic protective bag it comes in until you are ready to install it. Immediately after removing the old PCB from the control cabinet, place it in the antistatic protective bag.

## 723PLUS/DSLC<sup>™</sup> Compatible Network Binding Procedure LonMaker<sup>™</sup> for Windows

#### Introduction

This application note describes the use of the LonMaker<sup>™</sup> \* for Windows<sup>®</sup> Integration Tool to commission or replace Woodward-supplied devices into an Echelon<sup>®</sup> network. LonMaker for Windows, release 3, has been used by Woodward to create and test an engineered network system specifically for the 723PLUS/DSLC Compatible control. The engineered system database and drawings are provided as a CD-ROM kit. The database and drawings together with the LonMaker for Windows Integration Tool and an SLTA-10 Network Interface are needed to commission or replace the 723PLUS/DSLC Compatible network devices.

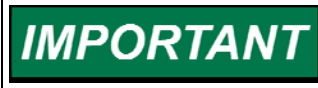

These instructions are intended to be specific to the 723PLUS/DSLC Compatible LonMaker network and are not intended to include extensive LonMaker for Windows instructions. Refer to the LonMaker for Windows User's Guide for extensive instructions.

### Requirements

#### Computer

The LonMaker for Windows Integration Tool requires a PC that meets the following requirements:

- Microsoft Windows 2000, Windows NT 4.0 (Service Pack 3 required for NT 4.0) Windows 98, or Windows 95. Windows 2000 is recommended.
- Pentium 200 or faster (Pentium II 350 MHz or better recommended)
- 350 Megabytes (MB) free hard-disk space
- 128 MB of RAM (256 MB recommended)
- High resolution display with 256 colors
- CD-ROM drive
- Mouse or compatible pointing device

#### Minimum Hardware Requirements: "Turbo Edition"

The LonMaker tool requires a personal computer that meets the following requirements:

- Microsoft Windows XP (Professional, Home, Tablet PC editions), Windows 2003 server, or Windows 2000
- Pentium III, Pentium 4, or better
- 350 megabytes (MB) free hard-disk space
- 512 MB RAM minimum
- 1024 MB page file minimum
- CD-ROM drive
- Super VGA (800 × 600) or higher-resolution display with at least 256 colors
- Mouse or compatible pointing device

\*—LON<sup>®</sup>, LonMaker<sup>™</sup>, LonTalk<sup>®</sup>, and LonWorks<sup>®</sup> are trademarks of Echelon Corp. \*—Modbus<sup>®</sup> is a trademark of Schneider Automation Inc. \*—Windows<sup>®</sup>, Windows NT<sup>®</sup>, and Visio<sup>®</sup> are trademarks of Microsoft Corp.

#### Software: Plus (LonMaker "Edition")

#### LonMaker for Windows: LonMaker 3 Edition (Older Version no longer sold)

Woodward part number: 1796-055 Follow Echelon's instructions for correctly installing the LonMaker for Windows Integration Tool and the LonWorks<sup>®</sup> SLTA-10 network driver software.

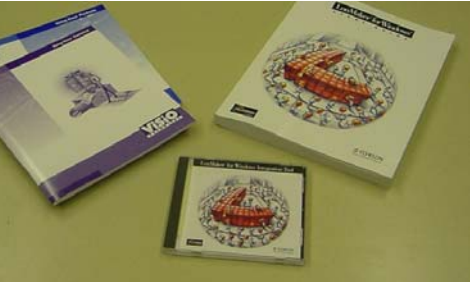

#### LonMaker for Windows: LonMaker Turbo Edition Woodward part number: 1796-055

Follow Echelon's instructions for correctly installing the LonMaker for Windows Integration Tool and the LonWorks SLTA-10 network driver software.

#### LonMaker Database/Visio Drawing

Woodward part number: 8928-225 Specific to the 723PLUS/DSLC Compatible control with capability of 14 DSLC<sup>™</sup> (Digital Synchronizer and Load Control) units one LSIM (Load sharing Int

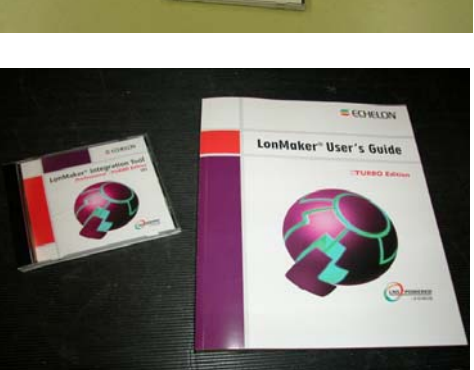

and Load Control) units, one LSIM (Load sharing Interface Module) unit and 14 723PLUS/DSLC Compatible Digital Controls.

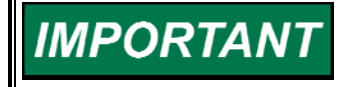

The 8928-225 LonMaker Database/Visio drawing is also designed to commission the 723PLUS/DSLC/MSLC Gateway control, and references are included to clarify the commissioning differences.

The "9927293" folders contained under the "Db" and "Drawings" folders on the CD-ROM in kit part number 8928-225 are the actual 723PLUS/DSLC Compatible LON<sup>®</sup> Network database and drawing files required by LonMaker for Windows. Copy each "9927293" folder under the "Db" and the "Drawings" folders to C:\LM\Db and C:\LM\Drawings folders respectively.

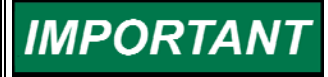

Even though the folder names (9927293) are the same, the contents are totally different! Be sure to copy each to the correct LonMaker for Windows (LM) folder as described later.

The following screen shows the contents on the CD-ROM kit 8928-225 on Windows Explorer. 9927-293 is the combined database/drawing part number.

| 🔯 D:\9927-293                          |              |                    |                   |  |
|----------------------------------------|--------------|--------------------|-------------------|--|
| Eile Edit View Favorites Iools Help    |              |                    |                   |  |
| 📙 🕁 Back 🔹 🔿 👻 🛅 🛛 🔕 Search 🗍          | Bolders      | /   階 階 X の   -    |                   |  |
| Address D:\9927-293                    |              |                    | <b>▼</b> 🖓 Go     |  |
| Folders ×                              | Name 🛆       | Size Type          | Modified          |  |
| 🛃 Desktop 🛛                            | . 🗀 Db       | File Folder        | 7/12/2002 3:33 AM |  |
| 🗄 😋 My Documents                       | 🚺 🚞 Drawings | File Folder        | 7/12/2002 3:33 AM |  |
| 🖻 🖳 My Computer                        | 🗐 readme.txt | 3 KB Text Document | 6/4/2002 8:09 AM  |  |
| 🗄 🚍 Local Disk (C:)                    |              |                    |                   |  |
| 📄 🧟 020712_0933 (D:)                   |              |                    |                   |  |
| ⊡                                      |              |                    |                   |  |
| 📄 🔁 Db                                 |              |                    |                   |  |
| ⊡ 9927293                              |              |                    |                   |  |
| 🖻 💼 Drawings                           |              |                    |                   |  |
| 9927293 🖵                              |              |                    |                   |  |
| 3 object(s) (Disk free space: 0 bytes) |              | 2.57 KB 📃 M        | y Computer        |  |

#### Activating the LonMaker Tool

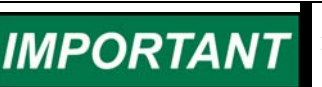

Activation is needed after Installing the LonMaker Tool; installing Visio; and installing the LonMaker Integration Tool.

Per: LonMaker User's Guide Chapter 2; Installing and Activating LonMaker Tool [Refer to -> Software: Plus (LonMaker "Edition") on previous page.]

You must activate your copy of the LonMaker tool in order to access all of its features. Until it is activated, the LonMaker tool will run in demo mode for a maximum of 30 days. This means that during the 30-day demo period, you will not be able to open production networks and your demo networks will be limited to six devices. In addition, you will not be able to convert your demo networks into production networks after you activate the LonMaker tool. This means that demo networks are permanently limited to six devices.

Prior to activation, the **LonMaker Product Activation** dialog will appear each time you start the LonMaker Design Manager or open a LonMaker drawing. This dialog reminds you that your LonMaker tool has not yet been activated, and it will state the number of days that your LonMaker tool will continue to function.

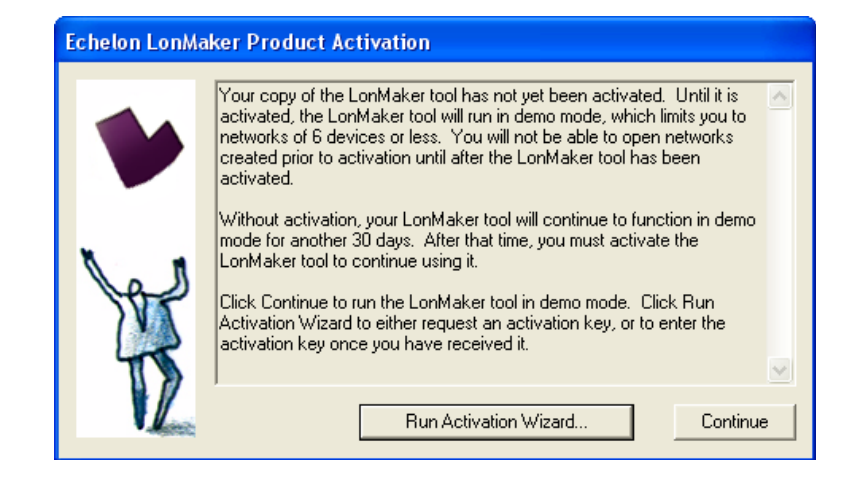

Click **Run Activation Wizard** in the **LonMaker Product Activation** dialog to begin the activation process or click **Continue** to keep running the LonMaker tool in demo mode.

The LonMaker license status box in the bottom left-hand corner of the LonMaker Design Manager also indicates that your copy of the LonMaker tool has not been activated and the number of days your LonMaker tool will continue to function.

| Seneral Options New N                                      | etwork Options   LonMaker Stencils | LonMaker Default Options |                  |
|------------------------------------------------------------|------------------------------------|--------------------------|------------------|
|                                                            | New Network                        |                          |                  |
| LanMakar                                                   | Network name:                      |                          |                  |
| Turbo Edition                                              | Network                            | Create Network           | Show all options |
|                                                            | Existing Network                   |                          | 1 Show all       |
|                                                            | Drawing directory:                 | Open Network             | options          |
| $\sim$                                                     | <none></none>                      | Open Copy                | 1                |
|                                                            | Drawing name:                      | Delete                   | -                |
| Y Z V                                                      | <none></none>                      | ▲                        |                  |
|                                                            | Database name:                     | Defragment Database      |                  |
| LNS POWERI                                                 |                                    | Launch LNS Server        |                  |
| ECHELON"                                                   |                                    | Backup                   |                  |
| Subject to terms of license parenteen                      |                                    | Restore Import           | ]                |
| Copyright (c) 1996-2006 Echelon Con<br>All Bights Reserved | p. Settings                        |                          | 1                |
| the transfer the state of the                              | Drawing base path: C:\LM           | 1Drawings                | Add              |

To activate your LonMaker tool, create and send an activation request to your license administrator, and then enter the activation key that the license administrator sends to you as described in the following sections.

#### **Creating and Sending an Activation Request**

You can request one free activation key for each copy of the LonMaker software that you license. You can also purchase additional LonMaker credits with your activation request. There is no minimum order.

To create and send an activation request, follow these steps:

1. Start the LonMaker Design Manager or open a LonMaker drawing. The LonMaker Product Activation dialog appears.

| Echelon LonMaker Product Activation |                                                                                                    |  |  |  |
|-------------------------------------|----------------------------------------------------------------------------------------------------|--|--|--|
| •                                   | Your copy of the LonMaker tool has not yet been activated. Until it is<br>activated, the LonMaker tool will run in demo mode, which limits you to<br>networks of 6 devices or less. You will not be able to open networks<br>created prior to activation until after the LonMaker tool has been<br>activated.                                                                 |  |  |  |
| Y                                   | Without activation, your LonMaker tool will continue to function in demo<br>mode for another 30 days. After that time, you must activate the<br>LonMaker tool to continue using it.<br>Click Continue to run the LonMaker tool in demo mode. Click Run<br>Activation Wizard to either request an activation key, or to enter the<br>activation key once you have received it. |  |  |  |
|                                     | Run Activation Wizard Continue                                                                                                    |  |  |  |

#### 2. Click Run Activation Wizard. The LonMaker Activation wizard appears.

| • | Welcome to the LonMaker Product Activ<br>to request an activation key for LonMake<br>credits and to apply the activation key or | vation Wizard. You can use this wizard<br>er activation or additional LonMaker<br>nce you have received it. | ~ |
|---|----------------------------------------------------------------------------------------------------|----------------------------------------------------------------------------------------------------|---|
|   | If you have already received an activation                                                                                      | n key, click Next.                                                                                          |   |
| ¥ | If you would like to request an activation<br>LonMaker credits you would like to purch                                          | key, fill in the amount of additional<br>nase (if any), and then click Next.                                |   |
|   | 1                                                                                                    |                                                                                                    |   |
|   | 64                                                                                                    | Additional Credits 500                                                                                      |   |
|   |                                                                                                    |                                                                                                    |   |

If you click Continue, you can still access this dialog and begin the activation process by completing the following steps:

- From the LonMaker Design Manager, double-click anywhere on the LonMaker license status box at the bottom left-hand corner, or right-click the title bar or taskbar button and then click **Activate LonMaker** on the shortcut menu.
- In the LonMaker drawing, open the LonMaker menu, click Activate LonMaker, and then click Run Activation Wizard in the LonMaker Product Activation dialog.

 The number of credits included with your copy of the LonMaker tool (64 for the Professional Edition or 5 for the Standard Edition) appears in the Included Credits box. To purchase additional credits, enter the number credits in the Additional Credits box. Click Next. The Activation Information dialog appears.

| Activation | To activate yo<br>available) to y<br>activation coo<br>to Clipboard, of<br>and paste the<br>address show<br>and fax it to th<br>If you are not<br>wizard when y<br>activation key<br>valid, the Loni<br>applied.<br>NDTE: One L | our LonMaker tool, se<br>your LonMaker Licen<br>de shown below with<br>open your favorite wo<br>order form. Fill in the<br>m at the top of the or<br>he fax number shown<br>ready the enter the a<br>you have it. Once you<br>you have it. Once you<br>you have it. Once you<br>you have it. Once you<br>you have it. Once you<br>haker tool will be activation k | end an order by e-n<br>se Administrator. In<br>your order. To gen<br>d processor, e-ma<br>blanks, AND ther<br>der form. If e-mail i<br>at the top of the o<br>ctivation key, click<br>ur order is process<br>n key below and th<br>ivated, and any ac<br>key is pre-paid with | nail (or fax if e-mail is not<br>include the serial number and<br>nerate your order, click Copy<br>al program, or notepad utility,<br>in e-mail the order form to the<br>is not available, print the form<br>rider form.<br>If Cancel and rerun the<br>red, you will receive back an<br>en click Exit. If the key is<br>dditional credits will be<br>each LonMaker tool that |
|------------|----------------------------------------------------------------------------------------------------|----------------------------------------------------------------------------------------------------|----------------------------------------------------------------------------------------------------|----------------------------------------------------------------------------------------------------|
| PC Key:    | DABF 4D74 7678                                                                                                    | 133F F6 - BCE5 12D<br>BCE8 F5                                                                                                    | A A1D2 8DD4 41<br>5DA 1CD7 AF20                                                                                                    | BC E49B D9D1 D75F F441                                                                                                    |
| Serial #:  | 0603a75-01000                                                                                                    |                                                                                                    |                                                                                                    | Copy to Clipboard                                                                                                    |
| Activation | key:                                                                                                    |                                                                                                    |                                                                                                    |                                                                                                    |
|            |                                                                                                    |                                                                                                    |                                                                                                    |                                                                                                    |

- 4. The wizard displays the **PC Key** (also called the activation code), which uniquely identifies your copy of the LonMaker tool and the computer running the LonMaker tool, and the **Serial number** of your LonMaker tool. Click **Copy to Clipboard**.
- 5. An activation request form is created that includes your request to activate your copy of the LonMaker software, the PC key (activation code), and the serial number.
- 6. Send the activation request form to your license administrator via e-mail, fax, or mail.
- To e-mail the activation form, copy it to an e-mail message using your e-mail application and then e-mail it to the e-mail address at the top of the request form. You should receive an activation key within one business day.
- To fax or mail the activation request form, copy it to a text file, print it, and then fax to the fax number or mail to the address on the activation request form.

If you are purchasing additional credits, make sure you provide your purchase order or credit card information in the activation request.

#### **Entering an Activation Key**

Once you receive your activation key from your license administrator, follow these steps to activate your copy of the LonMaker tool:

- 1. Start the LonMaker Design Manager or open a LonMaker drawing. The LonMaker Product Activation dialog appears.
- 2. Click Run Activation Wizard. The LonMaker Activation wizard appears.
- 3. Click Next. The Activation Information dialog appears.
- 4. Enter the activation key in the Activation Key box.
- 5. Click **Finish**. The following dialog appears, informing you that your LonMaker tool has been activated.

| Echelon | LonMaker Activation Wizard                                                                                                    |
|---------|----------------------------------------------------------------------------------------------------|
| 1       | Activation successful. Thank you for purchasing LonMaker.<br>You must exit and re-enter LonMaker for the activation to take effect. |
|         | OK                                                                                                    |

- 6. Click OK.
- 7. Exit and then re-open the LonMaker Design Manager to begin using your activated LonMaker tool. Any additional credits purchased will be applied.

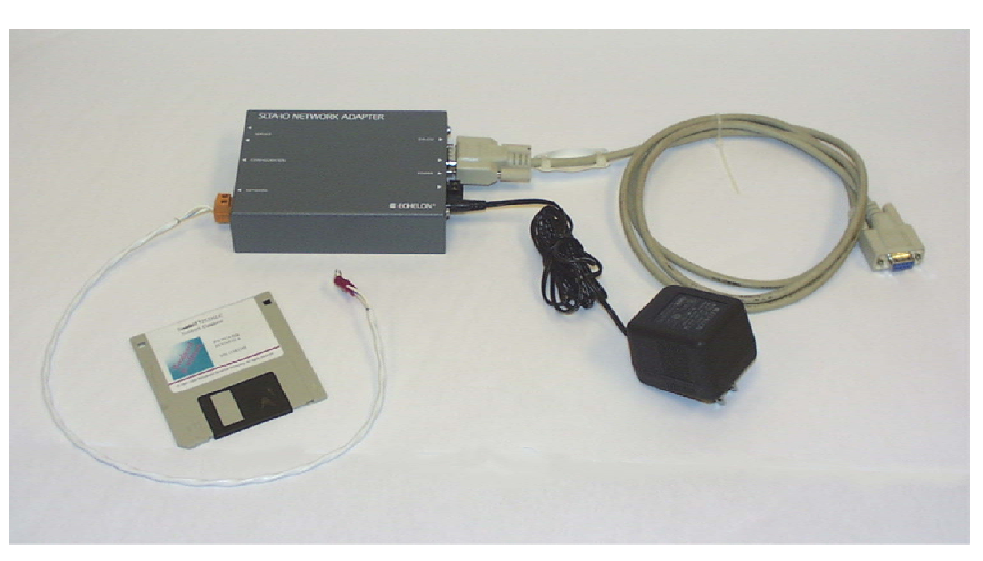

#### Hardware

Serial LonTalk<sup>®</sup> Adapter (SLTA-10) and associated cables (Woodward part number 8923-492).

There is a Woodward "Starter Kit" that contains all the needed software and hardware (part numbers 1796-055, 8928-225, and 8923-492)—Starter Kit number 8923–1007.

Woodward

IMPORTAN

#### **Creating a Network**

When an Echelon network is created, each device on the network has to know which devices it is talking to and what information it is receiving or sending. Binding is the process of installing and connecting the correct network inputs and outputs of devices on an Echelon network. For our purposes, binding is required because the DSLC information and commands must be made available on a serial network. The binding process must be performed at the initial start-up (commissioning) of a system, and also any time a device on the network is replaced (re-commissioned). The binding process is explained in detail under "Installing a Network".

In the power generation 723PLUS/DSLC Compatible application, the DSLC information and commands are transmitted through the 723PLUS. The 723PLUS functions as a unit gateway to convert the systems DSLC Echelon information into Modbus<sup>®</sup> serial data.

We have considered two network situations with the 723PLUS control:

- 1. One unit 723PLUS/DSLC pair on each engine. The maximum capability is 14 engines on one network plus an LSIM option to provide DSLC load sharing with compatible analog systems. The 723PLUS is the engine speed control and a gateway for only the mating DSLC information to a Modbus network for monitoring and commands. The 723PLUS choices for this situation are 8280-412, 8280-413, 8280-466, or 8280-467. Other custom applications may also apply.
- One master 723PLUS/DSLC/MSLC Gateway connected to a maximum of 14 DSLC controls and one MSLC. The 723PLUS/DSLC/MSLC Gateway control is a gateway only for the entire system DSLC and MSLC information to a Modbus network for monitoring and commands. In this situation, a separate control (such as a 2301D, etc.) is used as the engine speed control. The 723PLUS choices for this situation are 8280-416 and 8280-417.

Each 723PLUS will only be a gateway for those devices which are connected by the Echelon network. The unit 723PLUS/DSLC Compatible control is only connected to a mating DSLC control. The master 723PLUS Gateway control is connected to the entire DSLC and MSLC control system.

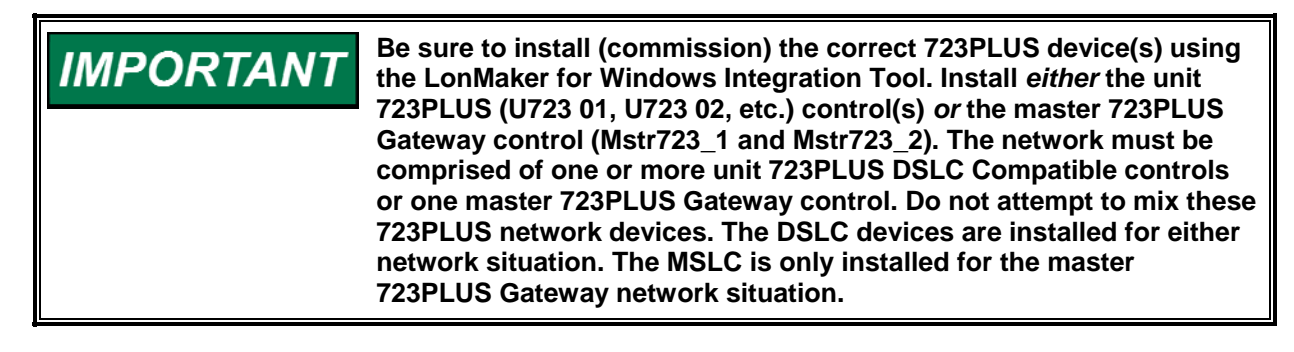

The LonMaker for Windows Integration Tool is a software package which includes a Visio graphical interface that is used to create and install an Echelon network. The network connections between devices (binding) have been created and tested beforehand by Woodward and are provided on a CD-ROM kit, part number 8928-225. Commissioning the network devices while the LonMaker for Windows tool is attached and Onnet completes the LON network binding process. The SLTA-10 Network Interface connects the PC to the Echelon network.

# IMPORTANT

The older SLTA/2 network interface will not work with LonMaker for Windows since it is not LNS-compatible.

LonMaker for Windows also defines the communication medium (twisted pair, fiber optics, etc.). All of the Woodward controls communicate over twisted pair at 1.25 MBaud. LonMaker for Windows provides for subdividing the devices into logical groups (subsystems) to organize the network installation. LonMaker for Windows stores its information in a database on your hard drive.

Woodward has created one LonMaker for Windows database/drawing for the unit 723PLUS/DSLC Compatible and the master 723PLUS/DSLC/MSLC Gateway situations as previously described. The network drawing has one subsystem for each engine-generator set, one subsystem for the Gateway, and one subsystem for the MSLC and LSIM controls. All of the network connections are made for up to 14 engine generators.

With the database and drawing already created, the only function that remains to be done on-site is the actual commissioning of the network devices.

#### **Installing the Network**

LonMaker for Windows, Release 3, and the SLTA-10 network interface driver must be installed on the PC that will be used to commission the network. Follow the Echelon instructions for correctly installing the LonMaker for Windows Integration Tool and the LonWorks SLTA-10 network driver software. Folders "LM" and "LonWorks" are created when LonMaker for Windows is installed.

The database and drawing must be present in the "LM" folder to allow LonMaker for Windows to open the network and commission or replace the network devices. The 8928-225 CD-ROM kit contains the LonMaker for Windows database and Visio drawing for both the unit 723PLUS/DSLC Compatible and the master 723PLUS/DSLC/MSLC Gateway networks. To complete preparations for commissioning the unit 723PLUS/DSLC Compatible or the master 723PLUS/DSLC/MSLC Gateway network, the database and drawing must be copied from the CD-ROM and pasted into the "LM" folder.

To do this, boot up your PC and insert the CD-ROM, part number 1796-1028 from the disk kit 8928-225, into your CD-ROM drive. Run Windows Explorer and view the contents of the CD-ROM. Open folder 9927-293 to find two folders named "Db" and "Drawings". Each of these folders contains a sub-directory named 9927293. Even though the name is the same, the contents of each are totally different. The names are the same because LonMaker for Windows requires the same Network Name for the database and drawing. The Network Name assigned for the unit 723PLUS/DSLC Compatible and the master 723PLUS/DSLC/MSLC Gateway network is 9927293.

- 1. Open the "Db" folder on the CD-ROM and copy the contents (9927293).
- 2. Open the C:\LM\Db folder. Paste the contents (9927293) into this Db folder.

#### Then,

- 1. Open the "Drawings" folder on the CD-ROM and copy the contents (9927293).
- Open the C:\LM\Drawings folder. Paste the contents (9927293) into the Drawings folder.

When this is properly completed, the Database Path C:\LM\Db\9927293 will show a db folder, a recovery folder, and other miscellaneous folders and files. The drawing path C:\LM\Drawings\9927293 will show a 9927293.vsd drawing file and a log file.

#### **Connecting the SLTA-10 Network Adapter**

Connect the SLTA-10 to the serial port of your computer with the serial cable provided. Set the SLTA-10 configuration DIP switches 1, 2, 3, and 5 "OFF" (down). Set configuration DIP switches 4, 6, 7, and 8 "ON" (up). The SLTA-10 software is defaulted to work on Com Port 1 at 115200 bps. To change the SLTA-10 software settings, open the Link Manager from the Windows "Start, Programs, Echelon SLTA-10 Network Adapter, SLTALink Manager." The Link must be disconnected to make changes. Select "Link, Disconnect Now" if necessary. At the following screen, choose "Link, Select/Action".

| SLTALink Manag       | jer      |      |
|----------------------|----------|------|
| Link Line Devices    | Window H | Help |
| Select/Action        |          |      |
| New                  |          |      |
| Connect Now          | Ctrl+N   |      |
| Disconnect Now       | Ctrl+D   |      |
| Hide Link Manager    | Ctrl+H   |      |
| Exit Link Manager    | Ctrl+Q   |      |
| Select               | •        |      |
|                      |          |      |
|                      |          |      |
| 1                    |          | Þ    |
| Selects an SLTA link |          | Idle |

This opens the SLTALink Selection screen. Select "Edit". At the Link Description screen select "Next" and the following screen appears.

| Comm Port - Local SLTA-10 | ? ×    |
|---------------------------|--------|
| Connect Using:            |        |
| Serial Port: CDM1         |        |
| Speed: 115200             | •      |
| < <u>B</u> ack Next >     | Cancel |

The Serial Port and Speed settings may be changed by dropdown menu at this screen. Select "Next" and "Finish" to apply the changes or select "Cancel" to ignore any changes. If the Speed setting is changed, the SLTA-10 configuration DIP switches must be changed to match the new Speed setting. Follow the table adhered to the SLTA-10 Network Adapter.

Use LON cable to connect the SLTA-10 "Network" terminal connector to any point on the physical 723PLUS/DSLC Compatible network. Connect the power supply, and power up the SLTA-10.

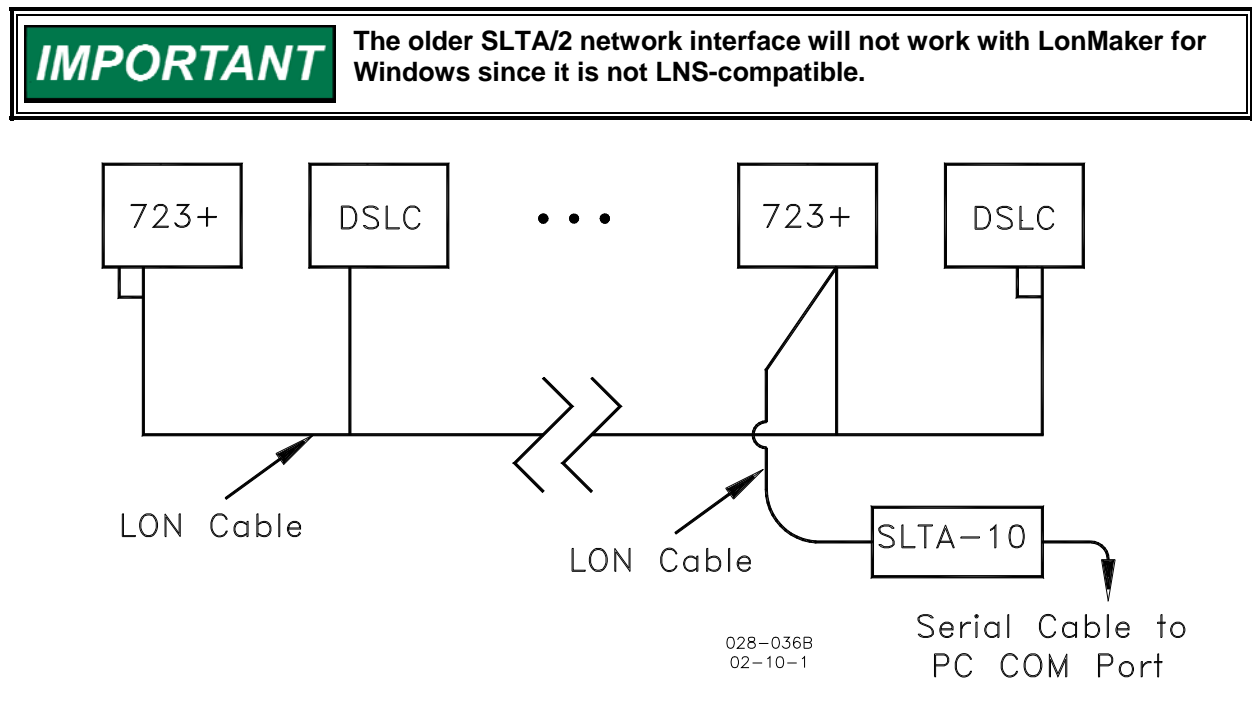

Figure 1. LON Network

Start the SLTALink Manager from the Windows "Start" menu. The following screen appears.

| SLTALink Manager                                          |      |          |
|-----------------------------------------------------------|------|----------|
| <u>L</u> ink Li <u>n</u> e <u>D</u> evices <u>W</u> indow | Help |          |
| © ∰ ↓ 🥚 🦹                                                 |      |          |
|                                                           |      | <u> </u> |
|                                                           |      |          |
|                                                           |      |          |
|                                                           |      |          |
|                                                           |      |          |
|                                                           |      |          |
|                                                           |      |          |
|                                                           |      |          |
|                                                           |      | <u> </u> |
| Selected link: Local SLTA-10                              | Idle | li.      |

If the SLTALink Manager is not connected, a red status light will be displayed. Click the "Link" icon to connect the SLTA-10 Network Adapter to the 723PLUS DSLC Compatible network. The red status light will change to green if the connection is made and status messages ("Connected to COM1 at 115200 bps on device 1", etc) appear in the message block. Check the wiring connections, DIP switch settings and SLTA-10 power if this does not connect properly.

If the message "Remote identifier does not match the link value" appears in the message block, it can be ignored for a local connection. However, to update this identifier and clear the message, choose "Link, Select/Action, Edit" and check the "Update Identifier" on the Link Description screen as shown below, then "Next" twice, then "Finish".

| Link Description                                                              | ? ×    |
|-------------------------------------------------------------------------------|--------|
| Enter a name and type for the link:<br><u>N</u> ame: Local SLTA-10            |        |
| Link type: Local <u>R</u> emote                                               |        |
| Remote Identifier:<br>Hexadecimal or<br>quoted ('000412673300'<br>characters: |        |
| I Update Identifier Next > C                                                  | lancel |

#### LonMaker "3" Edition Setup

#### Opening the 723PLUS/DSLC/MSLC Gateway Network

From the Windows "Start" menu select "Program", then "LonMaker for Windows" to open a network. The following screen appears.

| €CHELON'       Existing Network         Lon Maker™ 3       Drawing Directory:         @gazzes       Open         Drawing Directory:       9927293.vsd         Drawing Name:       9927293.vsd         Detabase Name:       9927293.vsd         Detabase Name:       9927293         Detabase Name:       9927293         Detabase Name:       9927293         Detabase Name:       9927293         Detabase Name:       9927293         Detabase Name:       Degragment         East       East         Settings       Bac         Drawing Base Bath:       c: Vm/drawings                                                                                                    |                |
|----------------------------------------------------------------------------------------------------|----------------|
| LonMaker <sup>™</sup> 3       Drawing Directory:       9927293       Open 1         Orawing Directory:       9927293.vsd       Open 1         Drawing Name:       9927293.vsd       Open 1         Drawing Name:       9927293.vsd       Open 1         Database Name:       9927293       Defragmen         Launch L       Show all network option dialogs       Bac         Subject to torns of licenes sprement       Cepting Base Path:       c: Um/drawings                                                                                                    | Network        |
| Subject to torms of license agreement       Copyright to topos control control | Network        |
| Subject to terms of license spreament       Copyright of 1560-2000 Echolor Corp.                                                                                                    | n <u>C</u> opy |
| Database Name:       9927293       Image: Second second comparison of the second second second comparison of the second second comparison of the second second comparison of the second second second comparison of the second second comparison of the second second comparison of the second second se          | elete          |
| Subject to terms of license agreement         Copyright © 1980-2000 Echelon Corp.                                                                                                    | nt Database    |
| Subject to terms of license agreement<br>Copyright © 1936-6000 Echelon Corp.       Drawing Base Path:       c: Um/drawings       Image: Comparison of Comparison of Compari                | NS Server      |
| Subject to turms of license agreement<br>Copyright © 1356-2000 Echelon Corp.         Settings                                                                                                    | : <u>k</u> up  |
| Subject to terms of license sgreement<br>Copyright © 1336-2000 Echelon Corp. Drawing Base Path: C:\Im\drawings                                                                                                    | tore           |
| Subject to terms of license agreement<br>Copyright © 1396-2000 Echelon Corp.                                                                                                    |                |
| All Hights Heservea                                                                                                    | <u>A</u> dd    |
|                                                                                                    |                |

Check all settings and if necessary, select c:\lm\drawings as the Drawing Base Path, 9927293 for the Drawing Directory, and 9927293.vsd as the Drawing Name. Select 9927293 as the Database Name. 9927-293 is the Woodward part number for the unit 723PLUS DSLC Compatible and master 723PLUS/DSLC/MSLC Gateway LON database/drawing software.

The Database Name selection may not be available. If not, leave this selection blank. Select "Open Network".

The following prompt may appear. If not, skip to the "Network Interface" screen below. Should this prompt appear choose "Import Database".

| Network Wizard |                                                                                                    | × |
|----------------|----------------------------------------------------------------------------------------------------|---|
|                | The database ' 9927293 ' was not found on this PC. You<br>may either import it or access it on another PC as a<br>remote user.<br>Server Location<br>() [mport Database]<br>() Remote Full Client<br>() Remote Full Client<br>() Remote Lightweight Client<br>() Remote Lightweight Client<br>() Remote Lightweight Client<br>() Remote Lightweight Client |   |
|                | < <u>B</u> ack <u>N</u> ext > Cancel Help                                                                                                    |   |

Select "Next" and the following screen will appear. Browse and select the "Network Database Path" for database 9927293.

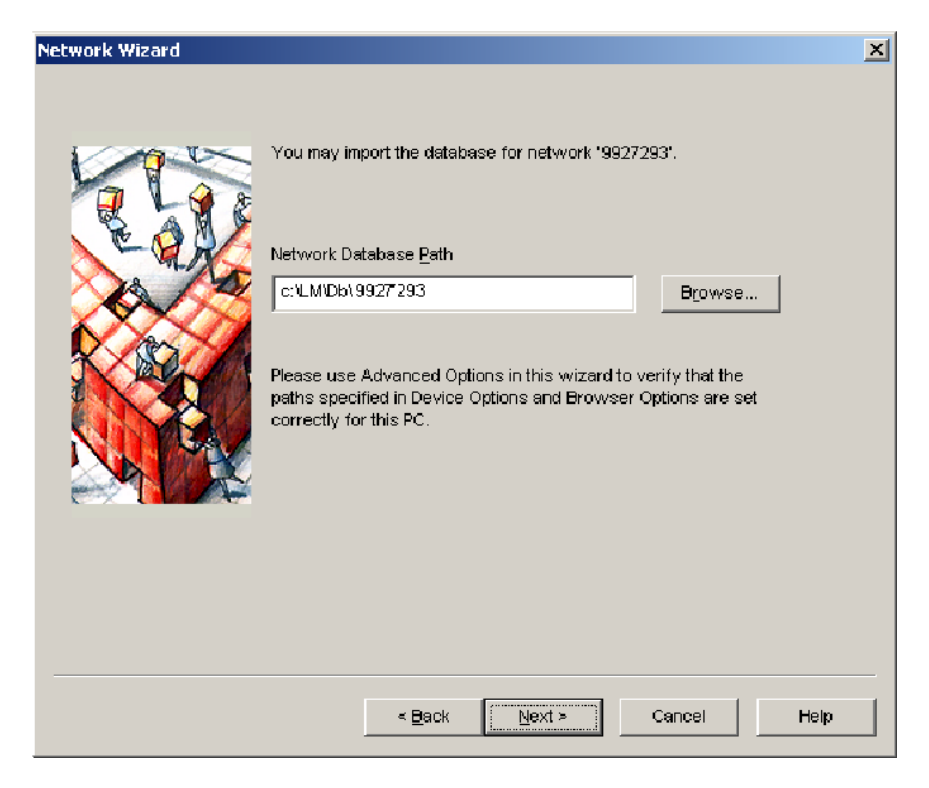

The following screen appears when "Open Network" is selected or "Next" should the above "Import Database" screens appear. Check the "Network Attached" box and select the "SLTALON1" Network Interface Name.

| Network Wizard |                                                                                                    | × |
|----------------|----------------------------------------------------------------------------------------------------|---|
| r              | Network Interface          Image: Network Attached         Network Interface Name         SLTALON1         Image: Skip this prompt when re-opening this drawing |   |
|                | < <u>Back</u> <u>N</u> ext > Cancel Help                                                                                                    |   |

Select "Next." The following screen appears. Type in "Integrator" for the User Name and "integr" for the Password. Both the user name and password are case sensitive. Integrator privileges permit opening a "read only" network system drawing and database to commission, replace or monitor the network devices.

| Network Wizard |                                                                                                    |                         |        | ×    |
|----------------|----------------------------------------------------------------------------------------------------|-------------------------|--------|------|
|                |                                                                                                    |                         |        |      |
|                | User Name:<br>Password:<br>Visio Drawing<br>✓ Write Access<br>Version # of this dra<br>Most current version | Integrator              |        |      |
|                | Skip this prompt wi                                                                                         | nen re-opening this dra | wing   |      |
|                |                                                                                                    |                         |        |      |
|                |                                                                                                    |                         |        |      |
|                | < <u>B</u> ack                                                                                              | <u>N</u> ext >          | Cancel | Help |

Select "Next." The following screen appears. Check "Onnet" to continue with the commissioning process. Onnet mode is necessary to activate the network device LON communication once commissioned (installed).

| Network Wizard |                                               | ×    |
|----------------|-----------------------------------------------|------|
|                | Management Mode                               |      |
|                | Skip this prompt when re-opening this drawing |      |
|                | < Back Finish Cancel                          | Help |

Select "Finish". The following 9927293.vsd drawing opens. The "LON Network Devices" drawing sheet is shown. The 723PLUS/DSLC Compatible LonMaker network devices are commissioned or replaced from the "LON Network Devices" drawing sheet.

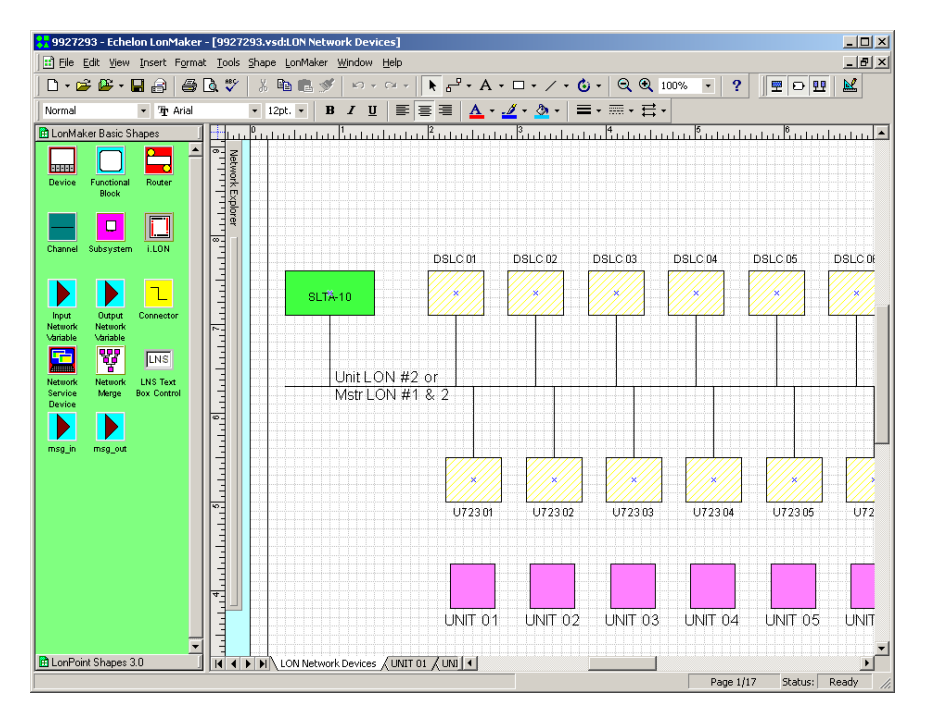

After a device is commissioned, the color changes on the drawing sheet. Devices that have been commissioned are shown with a solid green color. Devices that have not yet been commissioned are shown with a light yellow crosshatch. The drawing above shows that the SLTA-10 network interface adapter has been commissioned, but the remaining "LON Network Devices" devices have not been commissioned.

Subnets identify additional drawing sheets for each Unit, Gateway, and MSLC\_LSIM control. These drawing sheets define the function blocks and connections for each device. These are "read only" and cannot be changed except by persons with network "Administrator" privileges. These sheets are not used for commissioning or replacing devices. Write privileges to add or modify network devices or connections between devices are reserved for Woodward Administrators. The following message is typical when changes are attempted without proper authorization.

| Echelon L | onMaker                                                                                           |
|-----------|---------------------------------------------------------------------------------------------------|
| ⚠         | Sorry, you are not allowed to perform this action on device objects in subsystem 'lpd17 devices'. |
|           | OK                                                                                                |

# Commissioning the 723PLUS DSLC Compatible Network Devices

The process of "commissioning" a device is necessary since a device will not function on the network until the commissioning process is performed to bind the device into the network. The network connections for each device are predefined in the 723PLUS/DSLC Compatible LON database (database name 9927293). Commissioning is the final step of assigning these connections, by device name, to the mating physical device on the network. After commissioning, network messages are exchanged between commissioned devices placed "Onnet" based on the predefined database connections.

It is important to note that only the U723 01, U723 02, etc., DSLC 01, DSLC 02, etc., and the LSIM devices are installed for the 723PLUS DSLC Compatible LON network situation. Only devices Mstr723\_1, Mstr723\_2, DSLC 01, DSLC 02, etc., and the MSLC are installed for the 723PLUS Gateway network situation. The DSLC devices are common to both network situations. The remaining 723PLUS Gateway devices are not used in the 723PLUS/DSLC Compatible LON network (and vice versa) and should not be installed.

To begin commissioning devices, the "LON Network Devices" drawing sheet must be open. With this drawing open, right click the device to be commissioned (e.g., U723 01) and the following pop-up menu choices appear. Select "Commission".

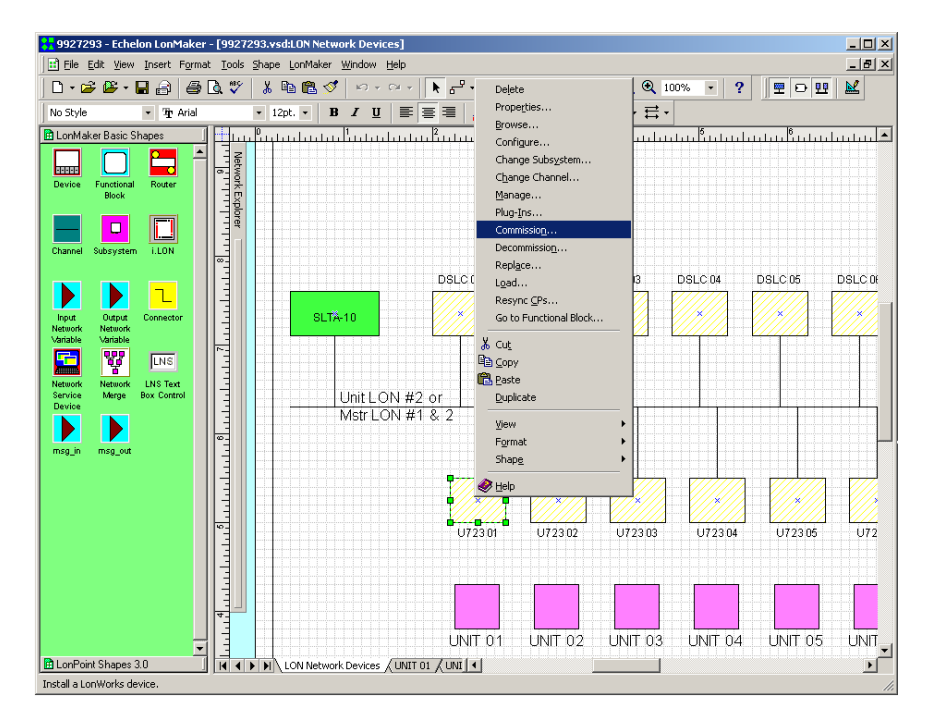

Only those devices that have not been commissioned can be commissioned (although commissioning a device again as the same device is not prohibited). See "Replacing the 723PLUS/DSLC Compatible Network Devices" for instructions on replacing a commissioned device.

| <b>AWARNING</b> | When commissioning or replacing a device, be sure to select the correct device in LonMaker for Windows, and press or toggle the service pin on that corresponding physical device. You cannot install two devices with the same name on the same network. In addition, you cannot install one device twice in the same network. |
|-----------------|----------------------------------------------------------------------------------------------------|
|                 | Before commissioning or replacing any of the devices on a network,<br>be sure that all of the engines are shut down and locked out. The<br>load sharing between all DSLC units and the LSIM unit will be<br>temporarily removed during the commissioning/replacement<br>process.                                                |

After selecting "Commission" from the pop-up menu, the following "Commission Device Wizard" screen appears. 723PLUS/DSLC Compatible devices use a .xif file in the device template. Do not attempt to load a different application image. Do not check the Load Application Image check box. The application image in the database is correct for all 723PLUS/DSLC Compatible devices.

| Commission Devi   | ice Wizard                                | × |
|-------------------|-------------------------------------------|---|
| Specify device ap | plication image name                      |   |
| Device Template:  | 723_dsC2                                  |   |
| Device Name(s):   | U723 01                                   |   |
| C Load Applicati  | on Inage                                  |   |
| ļmage Name:       | w_xifV723_dsC2.NXE Browse                 |   |
| <u>X</u> IF Name: | w_xif\723_dsC2.XIF Brgwse                 |   |
|                   |                                           |   |
|                   |                                           |   |
|                   |                                           |   |
|                   |                                           |   |
|                   | < <u>B</u> ack <u>N</u> ext > Cancel Help |   |

All engines need to be shut down before commissioning devices.

If the correct device was selected, select "Next," and the following screen appears. If, however, the wrong device was selected, choose "Cancel" then select the correct device.

| Commission Devic                             | ce Wizard                                                           | ×    |
|----------------------------------------------|---------------------------------------------------------------------|------|
| Specify the initial s                        | tate of the device and the source of CP values                      |      |
| Device Name(s):                              | U723 01                                                             |      |
| State<br>C Default<br>C Offline<br>C Disable | Source of <u>C</u> onfiguration Property Values <ul> <li></li></ul> |      |
|                                              | < Back Next > Cancel                                                | Help |

To continue commissioning a device, proceed by setting the device state "Online" which makes the device active after it is commissioned. Set the "Source of Configuration Property Values" to "Current values in the database" to make the connections needed for the 723PLUS/DSLC Compatible devices.

Select "Next" and the following screen will appear.

| Commission Device Wizard            | ×    |
|-------------------------------------|------|
| Device Identification Method        |      |
| Device Name(s): U723 01             |      |
|                                     |      |
| C <u>M</u> anual Neuron <u>I</u> D: |      |
| < Back Finish Cancel                | Help |

Select "Service Pin" as the commissioning method. The 723PLUS/DSLC Compatible devices are built to use the Service Pin installation method.

Select "Finish" and the following screen will appear.

| Echelon LonMaker                         |                        |
|------------------------------------------|------------------------|
| Please press the service pi              | in on device 'U723 01' |
| Options<br>Display data from service pin | Total Received         |
| Filter on program ID                     | 0                      |
| Filter on channel                        |                        |
| Cancel                                   | Help                   |

Go to the control chosen for commissioning and select the service pin for this device.

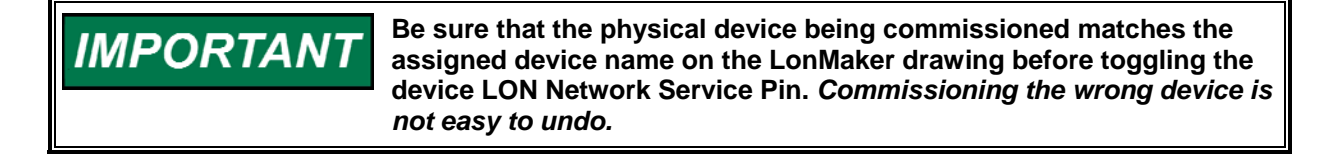

#### 723PLUS/DSLC Network Binding/Windows

The service pin on the 723PLUS/DSLC Compatible control can be found in the "COMM PORT SETUP" service menu once "USE COMM PORT" in "CONFIG OPTION" menu is configured true. Either Servlink/Watch Window or a Hand Held Programmer connected to comm port J1 is needed to provide access and control of the 723PLUS/DSLC Compatible LON service pin. The 723PLUS/DSLC Compatible LON service pin will have to be tuned with the rabbit or turtle raise/lower keys to TRUE and then back FALSE. (See Chapter 4 of Woodward manual 02878 for more detailed instructions on Servlink/Watch Window and the Hand Held Programmer).

The service pin on a DSLC control is in "Menu 5." A Hand Held Programmer must be connected to the comm port, and the configuration key will have to be set to 49 to provide access and control of the DSLC service pin. The DSLC service pin will have to be tuned with the rabbit or turtle raise/lower keys to TRUE and then back FALSE.

The LSIM has a hardware service pin. Using LonMaker for Windows to bind (commission) the LSIM permanently negates the self-binding feature.

When the service pin is toggled, the following screen appears for the device being commissioned.

| Echelon LonMaker |                                | × |
|------------------|--------------------------------|---|
| •                | Commissioning device 'U723 01' |   |
|                  | Cancel                         |   |

When the device is successfully commissioned, the Commissioning Device Wizard screens close and the newly commissioned device changes color on the "LON Network Devices" drawing sheet from a light yellow crosshatch (uninstalled) to a solid green (installed) as shown below for "U723 01".

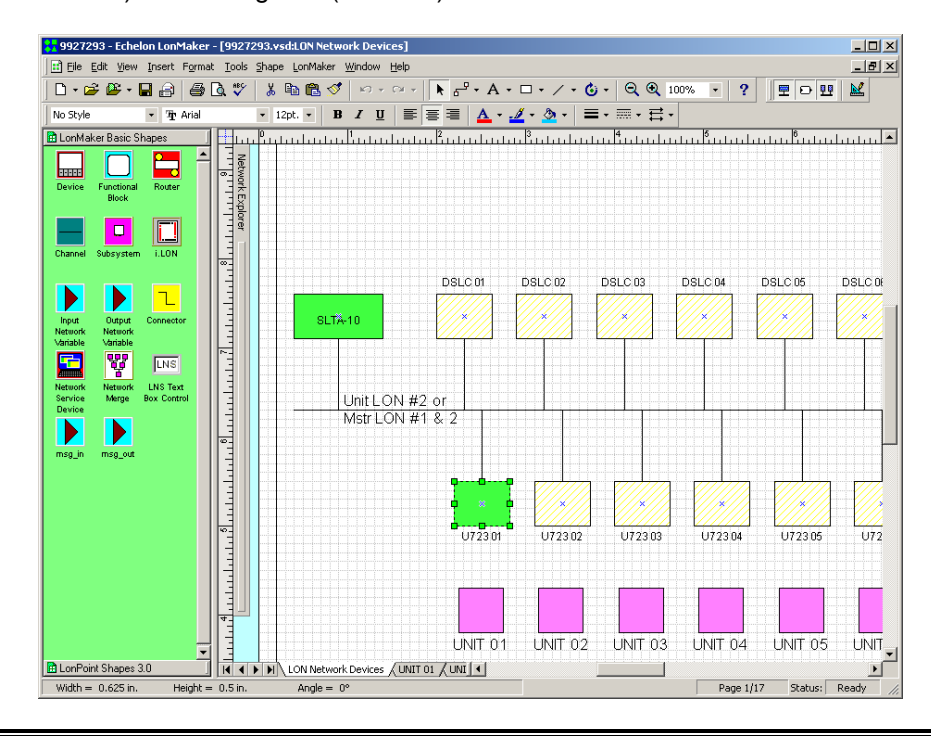

IMPORTANTWhen a DSLC control is installed with LonMaker for Windows, the<br/>self-binding network address (in menu 5) is no longer valid. However,<br/>it can cause problems if the DSLC control thinks it should be<br/>configuring itself, when in reality LonMaker for Windows is<br/>configuring the DSLC controls. To eliminate these problems cycle<br/>power to all DSLC controls after they have been commissioned.Verify that all the DSLC controls are installed by looking at the<br/>number of "active DSLCs" in menu 0 on all of the DSLC controls.<br/>This number should equal the total number of all DSLC units<br/>installed (commissioned and electrically connected) on the network<br/>and powered up, plus 1 (if applicable) for the LSIM.

If an attempt is made to install the same device twice on the same network, the device will not be installed and the following warning will appear.

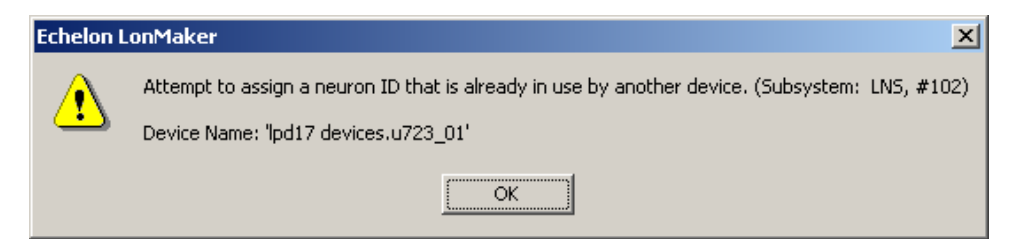

Mistakenly installing the wrong device is not easy to undo.

#### 723PLUS/DSLC Network Binding/Windows

The easiest workaround is to remove the device from the network and either physically swap it for the device it was commissioned to be or simply replace it with a new un-commissioned device. Do not attempt to decommission a DSLC device—this will cause these controls to fail. You may decommission a 723PLUS device.

A somewhat more complicated and lengthy workaround is to blank the binding of the neuron chip on the DSLC device. This will generally require the device to be returned to Woodward for blanking. This may be a good choice if a spare unit was commissioned and this unit is now the intended spare. To be useful as a spare the unit must be un-commissioned. Refer to 723PLUS/DSLC Compatible Network Management for test details.

#### 723PLUS/DSLC Compatible Network Device Properties

To verify the properties of any device, whether commissioned, replaced, or uncommissioned, right click on the device and click "Properties" from the pop-up menu. The following Device Properties screen opens to show the device Attributes, including "Commission Status", "State", etc.

| Device Properties                    | ×                                                                                                    |
|--------------------------------------|----------------------------------------------------------------------------------------------------|
| Self-documentation<br>Attributes     | Functional Blocks Address Table Network Variable Config<br>Identifiers Basic Properties Advanced Properties |
| Device Name:                         |                                                                                                    |
| Template Name:<br>Commission Status: | Current                                                                                                    |
| State:                               | Configured, Online                                                                                          |
| Channel                              | Unit LON #2 or Mstr L( Handle: 1                                                                            |
| Subsystems                           | ices                                                                                                    |
| LON Network Dev                      | ices.UNIT 01                                                                                                |
|                                      |                                                                                                    |
|                                      | OK Cancel Apply Help                                                                                        |

In this example, the Commissioned Status and State Attributes show that the commission status for device 'U723 01' is current and that the device is configured and online. Of course these are the properties of the device commissioned for internal testing only. Real commissioning must be performed when the network is actually installed on site. Un-commissioned devices show the Commissioned Status as "Updates pending" and the State as "<Not Available>".

Refer to the LonMaker for Windows User's Guide for more in depth descriptions.

#### **Replacing the 723PLUS/DSLC Compatible Network Devices**

The process of "replacing" a device is similar to "commissioning" a device. Replacement is necessary when a commissioned device fails. The replacement device will not function on the network until the following replacement process is performed to bind the replacement device into the network. The commissioned device must be removed and the replacement device installed in its place.

**WARNING** When commissioning or replacing a device, be sure to select the correct device in LonMaker for Windows, and press the service pin on that corresponding physical device. You cannot install two devices with the same name on the same network. In addition, you cannot install one device twice in the same network.

Before commissioning or replacing any of the devices on a network, be sure that all of the engines are shut down and locked out. The load sharing between the DSLC units and the LSIM will temporarily be removed during the commissioning/replacement process.

With the "LON Network Devices" drawing sheet open, right click a commissioned device to be replaced (for example, 'U723 01'). The following pop-up menu choices appear.

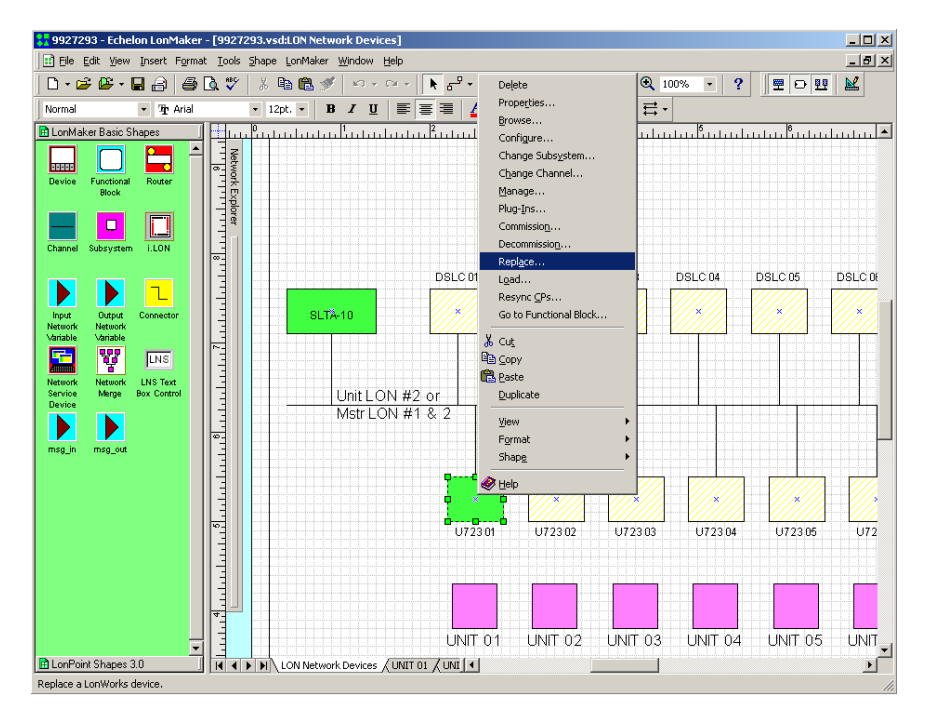

Select "Replace", and the following Replace Device Wizard screen opens.

| Replace Device Wizard   | i                      |                          | ×    |
|-------------------------|------------------------|--------------------------|------|
| Specify Device Template |                        |                          |      |
| Current Template:       | 723_dsC2               |                          |      |
| Device Name(s):         | U723 01                |                          | -    |
| External Interface Defi | nition                 |                          | 5    |
| C Upload From Devic     | e                      |                          |      |
| C Load XIF Eile:        | c:\LonWorks\Import\w   | _xif\723_dsC2.XIF Browse |      |
|                         | <u>T</u> emplate Name: |                          |      |
| • Existing Template     | Na <u>m</u> e:         | 723_dsC2                 |      |
|                         |                        |                          |      |
|                         | < <u>B</u> ack         | Next > Cancel            | Help |

Set the External Interface Definition to use an "Existing Template".

Select "Next", and the following screen will appear.

| Replace Device V  | Wizard                    | × |
|-------------------|---------------------------|---|
| Specify device a  | oplication image name     |   |
| Device Template:  | 723_dsC2                  |   |
| Device Name(s):   | U723 01                   |   |
| 🔲 Load Applicati  | ion Image                 |   |
| Įmage Name:       | w_xifV723_dsC2.NXE Bgowse |   |
| <u>X</u> IF Name: | w_xif\723_dsC2.XIF Brgwse |   |
|                   |                           |   |
|                   |                           |   |
|                   |                           |   |
|                   | < Back Next > Cancel Hel  | 0 |

723PLUS/DSLC Compatible devices use a .xif file in the device template. Do not attempt to load a different application image. Do not check the Load Application Image check box.

Select "Next", and the following screen will appear.

| Replace Device Wizard                            |                                                                                                    | × |
|--------------------------------------------------|----------------------------------------------------------------------------------------------------|---|
| Specify the initial state of                     | the device and the source of CP values                                                                              |   |
| Device Name(s): U72;                             | 3 01                                                                                                    |   |
| State<br>Default<br>Offline<br>Online<br>Disable | Source of <u>C</u> onfiguration Property Values<br>Old device values<br>Default values<br>Ne <u>w</u> device values |   |
|                                                  | < Back Next > Cancel Help                                                                                           |   |

Set the device State "Online" to make the device active after it is replaced. Set the Source of Configuration Property Values to use "Old device values". The old values are needed for the 723PLUS/DSLC Compatible replacement device.

Select "Next", and the following screen will appear.

| Replace Device Wizard        |                           | × |
|------------------------------|---------------------------|---|
| Device Identification Method |                           |   |
| Device Name(s): U723 01      |                           |   |
|                              |                           |   |
| C Manual Neuron ID:          | 00A088813800              |   |
|                              |                           |   |
|                              |                           |   |
|                              |                           |   |
|                              |                           |   |
|                              | < Back Finish Cancel Help |   |

Select "Service Pin" as the commissioning method. The 723PLUS/DSLC Compatible devices were built to use the Service Pin.

Select "Finish" and the following screen will appear.

| Echelon LonMaker              |                       |
|-------------------------------|-----------------------|
| Please press the service pir  | ) on device 'U723 01' |
| Options                       | Total Received        |
| Display data from service pin |                       |
| Filter on program ID          | 0                     |
| Filter on <u>c</u> hannel     | ,                     |
| Cancel                        | Help                  |

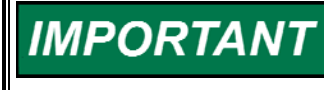

Be sure that the physical device being replaced matches the assigned device name on the LonMaker drawing before toggling the device Service Pin.

Go to the control chosen for replacement and select the service pin for this device as described earlier in the "Commissioning the 723PLUS/DSLC Compatible Network Devices" section. Toggle the service pin TRUE then FALSE.

After the service pin is toggled, the following screen appears for the device being replaced.

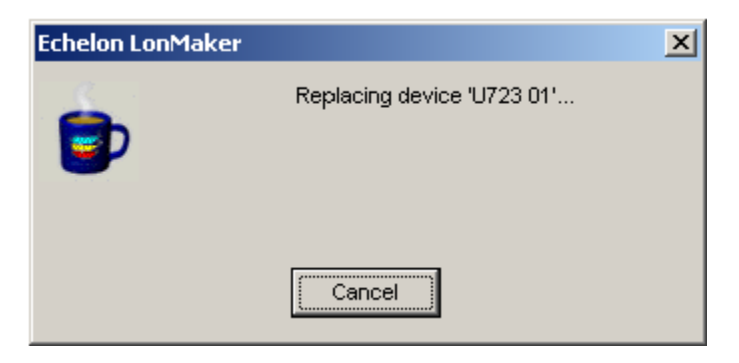

When the device is successfully replaced, all replacement screens close, and the newly replaced device color remains a solid green (installed) color.

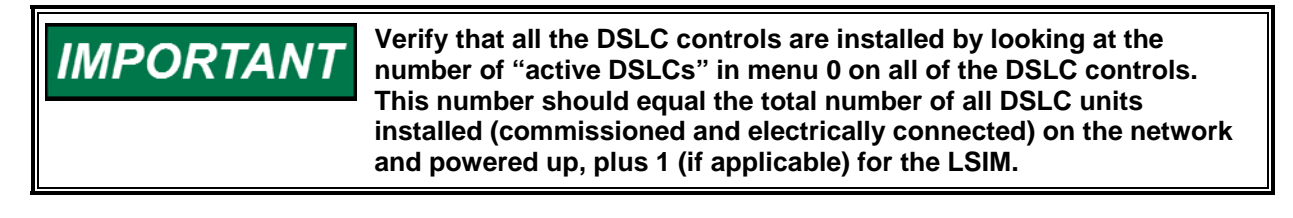

To further verify the properties of the replacement device, refer to the 723PLUS/DSLC Compatible Network Device Properties section. The device should show that the commission status is current and that the state is configured and online. To change the state, refer to the 723PLUS/DSLC Compatible Network Management section.

#### 723PLUS/DSLC Compatible Network Management

Network Management is used to test devices, place devices online, take devices offline, etc. To open the following "Manage" screen for a particular device, right click on the device and click "Manage" from the pop-up menu.

| LonMaker Device Manager                                                                                                    |              |
|----------------------------------------------------------------------------------------------------|--------------|
| ose <u>S</u> ettings <u>H</u> elp                                                                                                    |              |
| Devices Functional Blocks Routers                                                                                                    |              |
| Object List:                                                                                                    | Test         |
| LON Network Devices.U723 01                                                                                                    | Clear Status |
|                                                                                                    | Online       |
|                                                                                                    | Offline      |
| Results Log:                                                                                                    | Enable       |
| [07/26/2002 14:16:49] TEST, LON Network Devices JJ723 01, PASSED<br>The device passed all applicable tests.<br>Transmission Errors: 0 | Disable      |
| Transaction Timeouts: 0<br>Receive Transaction Full Errors: 0                                                                         | Reset        |
| Lost Messages: 0<br>Missed Messages: 0<br>Reset Cause: Hardware reset pin grounded                                                    | Wink         |
| Node State: Configured, Online<br>Version Number: 4<br>Error Loz: No error.                                                           | List FBs     |
| Model Number: Neuron 3150 Chip                                                                                                    | ✓ Clear Log  |

The "Results Log" on the above screen displays the results of clicking the "Test" button. The Test feature provides considerable information about the selected device.

To place the selected device online, click the "Online" button. To take the selected device offline, click the "Offline" button.

Clicking the "Reset" button causes the device to temporarily stop, reset all values to their initial settings and restart the application. This also places an offline device online.

The Enable and Disable functions are not applicable to 723PLUS/DSLC Compatible devices.

Refer to the LonMaker for Windows User's Guide for more in depth descriptions.

#### LonMaker "Turbo" Edition Setup

#### Opening the 723PLUS/DSLC/MSLC Gateway Network

From the Windows "Start" menu select "Program", then "LonMaker for Windows" to open a network. The following screen appears.

IMPORTANT

Activation is required before this LonMaker Turbo Edition Setup Section. Refer to: "Activating the LonMaker Tool" in the LonMaker User's Guide, Turbo Edition.

| 😵 Echelon LonMaker Design M                                                                           | anager 📃 🗖 🔀                                                                                |
|----------------------------------------------------------------------------------------------------|---------------------------------------------------------------------------------------------|
| General Options New Netwo                                                                             | ork Options LonMaker Stencils LonMaker Default Options                                      |
| LonMaker®                                                                                             | New Network       Network name:       Network 1       Create Network                        |
|                                                                                                    | Existing Network           Drawing directory:         Open Network         Show all options |
|                                                                                                    | 9927293 Open <u>C</u> opy                                                                   |
|                                                                                                    | Drawing name:           9927293.vsd         Delete                                          |
|                                                                                                    | Database name: Defragment Database                                                          |
| UNS POWERED                                                                                           | 9927293                                                                                     |
| ECHELON'                                                                                              | Bac <u>k</u> up                                                                             |
| Subject to terms of license agreement<br>Copyright (c) 1336-2006 Echelon Corp.<br>All Rights Reserved | Restore       Import         Settings                                                       |
| LonMaker Credits: 6-                                                                                  | 4 Exit Help                                                                                 |

Check all settings and if necessary, select c:\lm\drawings as the Drawing Base Path, 9927293 for the Drawing Directory, and 9927293.vsd as the Drawing Name. Select 9927293 as the Database Name. 9927-293 is the Woodward part number for the unit 723PLUS DSLC Compatible and master 723PLUS/DSLC/MSLC Gateway LON database/drawing software.

The Database Name selection may not be available. If not, leave this selection blank. Select "Open Network".

The following prompt may appear. If not, skip to the "Network Interface" screen below. Should this prompt appear, choose "Local".

| Network Wizard |                                                          | × |
|----------------|----------------------------------------------------------|---|
| Network Wizard | Network Name: 9927293                                    |   |
|                | ≺ <u>B</u> ack <u>N</u> ext > <u>F</u> inish Cancel Help |   |

The following screen appears when "Open Network" is selected or "Next". Check the "Network Attached" box and select the "SLTALON1" Network Interface Name.

| Network Wizard |                                                                                             |  |
|----------------|---------------------------------------------------------------------------------------------|--|
|                | Network Interface          Network attached         Network interface name         SLTALON1 |  |
| H.             | Skip network interface prompt when re-opening this drawing                                  |  |
|                | < Back Next > Finish Cancel Help                                                            |  |

Select "Next." The following screen appears. Type in "Integrator" for the User Name and "integr" for the Password. Both the user name and password are case-sensitive. Integrator privileges permit opening a "read only" network system drawing and database to commission, replace, or monitor the network devices.

Select "Next." The following screen appears. Check "Onnet" to continue with the commissioning process. Onnet mode is necessary to activate the network device LON communication once commissioned (installed).

| Network Wizard |                                                                                                    | × |
|----------------|----------------------------------------------------------------------------------------------------|---|
|                | Management Mode<br>OnNet (propagate device changes to the network)<br>OffNet (save device changes for later processing) |   |
|                | Skip this prompt when re-opening this drawing                                                                           |   |
|                |                                                                                                    |   |
|                | < Back Next > Finish Cancel Help                                                                                        |   |

Select "Next".

| g-in togisti aton                                               |            |
|-----------------------------------------------------------------|------------|
| Pending                                                         | Register   |
| E-Not Registered                                                |            |
| Echelon LNS Report Generator (Version 3.20)                     | Deregister |
| Echelon LonPoint Configuration (Version 3.10)                   |            |
| Echelon LonMaker Browser (Version 3.22)                         |            |
| Echelon LonMaker XML Interface (Version 3.20)                   | Enable     |
| Echelon NodeBuilder Project Manager (Version 3.10)              |            |
| - Disabled                                                      | Disable    |
| ■ Not Installed Locally                                         |            |
| <ul> <li>Echelon LNS Report Generator (Version 3.03)</li> </ul> | Remove     |
| Echelon LonPoint Configuration (Version 3.00)                   | 10000010   |
|                                                                 |            |
|                                                                 |            |
| Skip this prompt when re-opening this drawing                   |            |
| Register all new plug-ins when re-opening this drawing          |            |
|                                                                 |            |
|                                                                 |            |
|                                                                 |            |
|                                                                 |            |
|                                                                 |            |
|                                                                 |            |

Select "Finish".

#### 723PLUS/DSLC Network Binding/Windows

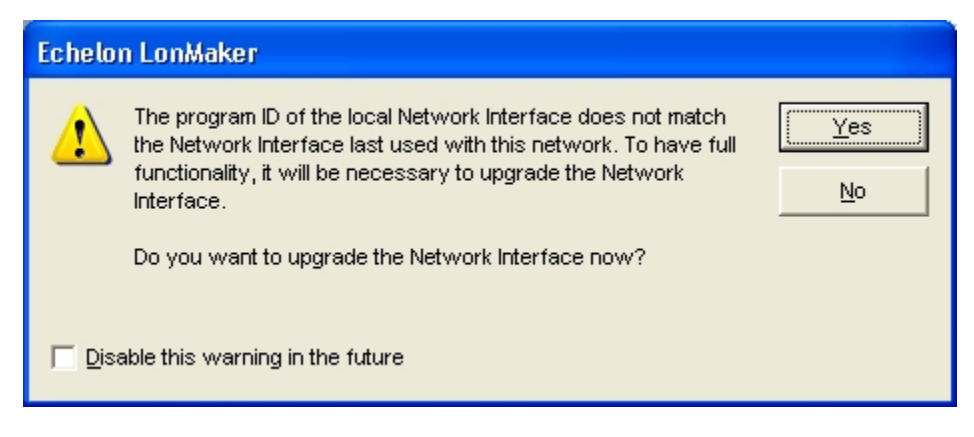

Select "Yes".

| Echelon LonMaker |                                                                                                    |                           |  |  |  |
|------------------|----------------------------------------------------------------------------------------------------|---------------------------|--|--|--|
| ?                | The drawing '9927293' was created with a previous version<br>of LonMaker. To have access to all of the features available in<br>this version of LonMaker, the drawing must be upgraded.<br>Do you want to upgrade the drawing now? | <u>Y</u> es<br><u>N</u> o |  |  |  |
| ∏ <u>D</u> is    | able this warning in the future                                                                                                    |                           |  |  |  |

Select "Yes".

| Synchronize LonMaker Drawing                                                                                                    |
|----------------------------------------------------------------------------------------------------|
| You have asked to synchronize a LonMaker drawing. Please select the operations<br>you would like performed. More than one operation can be performed at the same<br>time. |
| Synchronization Operations                                                                                                    |
| LNS Database                                                                                                    |
| ☐ <u>Validate LNS database</u>                                                                                                    |
| Validate and repair LNS database                                                                                                    |
| LonWorks Network                                                                                                    |
| Synchronize network to database (recommission devices)                                                                                                    |
| Update location path and ID in devices                                                                                                    |
| LonMaker Drawing                                                                                                    |
| Synchronize grawing to database (fix-up drawing)                                                                                                    |
| Synchronize monitor sets between drawing and database                                                                                                    |
| I Update shapes to current LonMaker version                                                                                                    |
| Update shapes to current LonMaker language                                                                                                    |
| Reset Visio workspaces                                                                                                    |
|                                                                                                    |
|                                                                                                    |
|                                                                                                    |
| < Back Next > Finish Cancel Help                                                                                                    |
|                                                                                                    |

Select "Next".

| Choose Synchronization Scope                                                                                                    |      |  |  |  |
|----------------------------------------------------------------------------------------------------|------|--|--|--|
| Please choose one of the following scopes over which to synchronize. If you are<br>not sure about which subsystems are out of sync, synchronize everything. |      |  |  |  |
| Synchronization Scope                                                                                                    |      |  |  |  |
| All subsystems                                                                                                    |      |  |  |  |
| C The current subsystem and its dependent subsystems                                                                                                    |      |  |  |  |
| C The current subsystem only                                                                                                    |      |  |  |  |
|                                                                                                    |      |  |  |  |
| Synchronize Drawings                                                                                                    |      |  |  |  |
| Only the current drawing                                                                                                    |      |  |  |  |
| Ali drawing files in the network                                                                                                    |      |  |  |  |
| C Only drawing hes with a version mismatch                                                                                                    |      |  |  |  |
|                                                                                                    |      |  |  |  |
|                                                                                                    |      |  |  |  |
|                                                                                                    |      |  |  |  |
|                                                                                                    |      |  |  |  |
|                                                                                                    |      |  |  |  |
|                                                                                                    |      |  |  |  |
| < <u>B</u> ack <u>N</u> ext > <u>F</u> inish Cancel                                                                                                    | Help |  |  |  |

#### Select "Next".

| Choose shapes and items to update                                                                       |                                                                                   |   |  |  |
|----------------------------------------------------------------------------------------------------|-----------------------------------------------------------------------------------|---|--|--|
| Please choose the shapes to be updated, ar<br>updated. Shapes which are not listed have<br>of LonMaker. | nd the items for each which are to be<br>not been modified in the current version |   |  |  |
| Shapes                                                                                                  | tems                                                                              |   |  |  |
| Subsystems                                                                                              | Menu                                                                              |   |  |  |
| Eunctional blocks                                                                                       | Appearance                                                                        |   |  |  |
| Application devices                                                                                     |                                                                                   |   |  |  |
| Connections                                                                                             |                                                                                   |   |  |  |
| l IV⊻s and MTs                                                                                          |                                                                                   |   |  |  |
| Connection references                                                                                   |                                                                                   |   |  |  |
|                                                                                                    |                                                                                   |   |  |  |
|                                                                                                    |                                                                                   |   |  |  |
|                                                                                                    |                                                                                   |   |  |  |
|                                                                                                    |                                                                                   |   |  |  |
|                                                                                                    |                                                                                   |   |  |  |
| < <u>B</u> ack <u>N</u> ext>                                                                            | Finish Cancel He                                                                  | p |  |  |
| i                                                                                                    |                                                                                   |   |  |  |

Select "Finish".

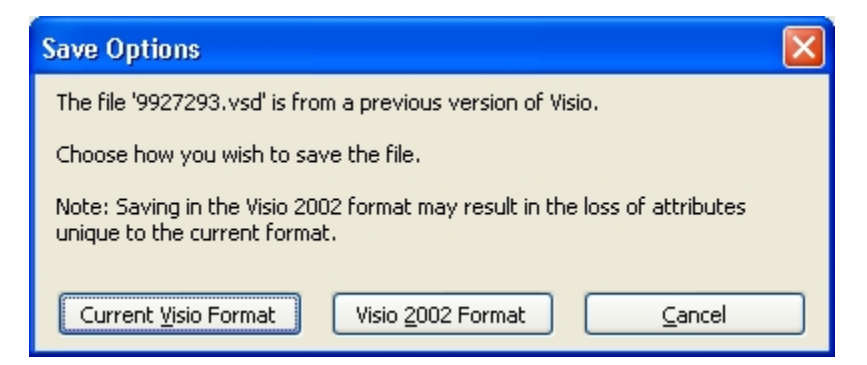

Select "Current Visio Format".

| Synchronizatio                     | n Status                                                                         |    |
|------------------------------------|----------------------------------------------------------------------------------|----|
| Current step:                      | Analyzing subsystem page '9927293:UNIT 11' (17 of 17): Validate shape version/la | in |
| Analyzing subsy<br>Synchronization | ystem page '9927293:UNIT 11' (17 of 17)<br>complete.                             |    |
| <                                  |                                                                                  | 5  |
| Retrievals                         | Validations Updates                                                              |    |

Select "OK".

The following 9927293.vsd drawing opens. The "LON Network Devices" drawing sheet is shown. The 723PLUS/DSLC Compatible LonMaker network devices are commissioned or replaced from the "LON Network Devices" drawing sheet.

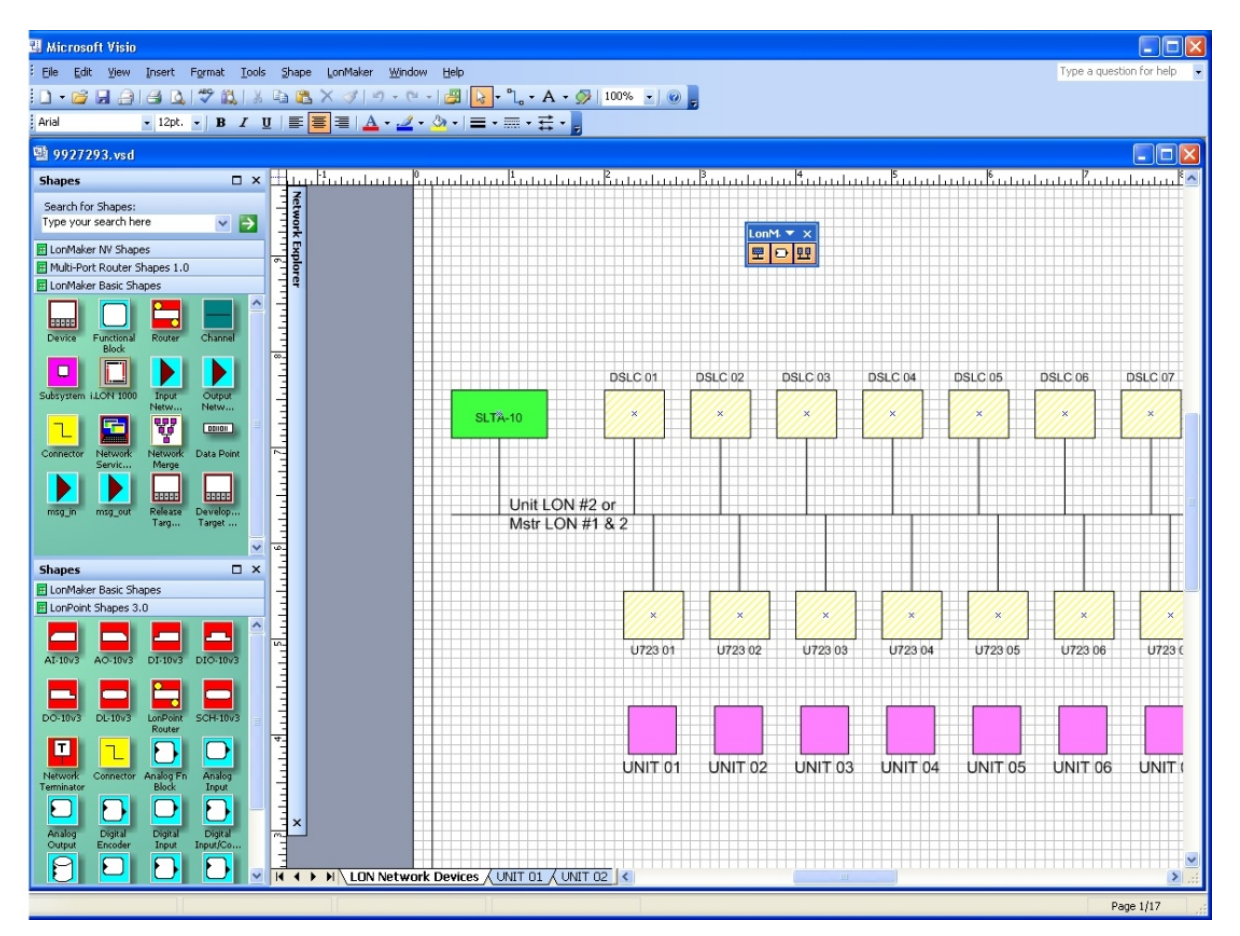

After a device is commissioned, the color changes on the drawing sheet. Devices that have been commissioned are shown with a solid green color. Devices that have not yet been commissioned are shown with a light yellow crosshatch. The drawing above shows that the SLTA-10 network interface adapter has been commissioned, but the remaining "LON Network Devices" devices have not been commissioned.

Subnets identify additional drawing sheets for each Unit, Gateway, and MSLC\_LSIM control. These drawing sheets define the function blocks and connections for each device. These are "read only" and cannot be changed except by persons with network "Administrator" privileges. These sheets are not used for commissioning or replacing devices. Write privileges to add or modify network devices or connections between devices are reserved for Woodward Administrators. The following message is typical when changes are attempted without proper authorization.

| Echelon L | onMaker                                                                                  | ×         |
|-----------|------------------------------------------------------------------------------------------|-----------|
| ⚠         | Sorry, you are not allowed to perform this action on device objects in subsystem "pd17 o | devices'. |
|           |                                                                                          |           |

#### **Discover Devices**

Commissioning Using Device Discovery: method in the LonMaker User's Guide, Turbo Edition.

Found in Table of Contents under [5 Installing Network, "Commissioning Using Device Discovery"]

Use this method when commissioning the "723PLUS DSLC Compatible Network Devices". Go to LonMaker, then Select: Discover Devices.

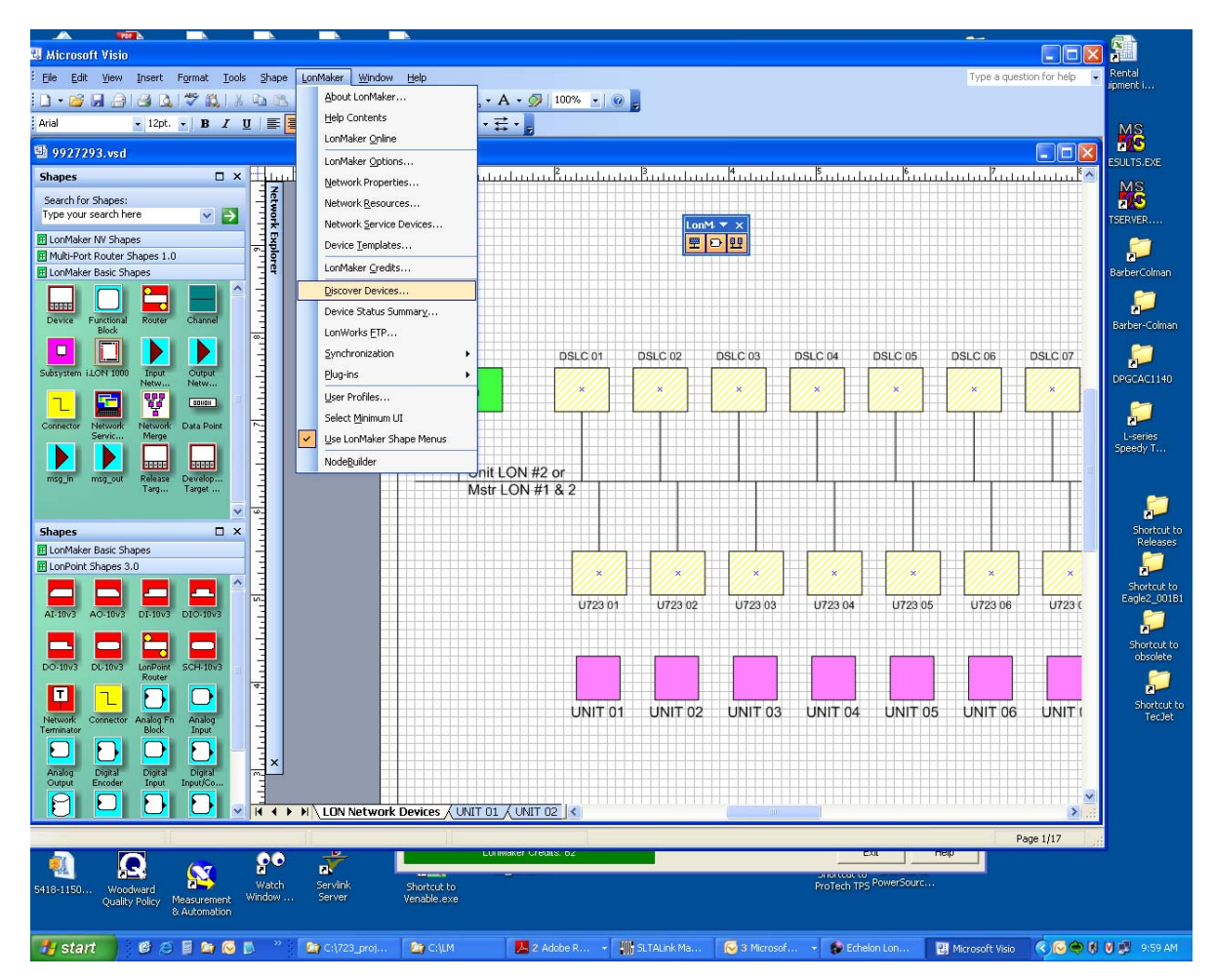

The "Device Discovery Filter" will appear and under Options Check: Enable service pin matching.

| Device Discovery Filters                                                                                                    |                                                                                        |
|----------------------------------------------------------------------------------------------------|----------------------------------------------------------------------------------------|
| Device Selection Scope<br>C <u>A</u> ll subsystems<br>C The <u>c</u> urrent subsystem and its dependent subsystems<br>C The current <u>s</u> ubsystem only                                                                                                    | Filters<br>Channels<br>Device templates                                                |
| Options         Mink Interval       5       Seconds         Match using location string         Display location as text         Enable service pin matching         Include devices with unknown programs         Discoyer configured devices         Allow channel override | NOTE: All routers should be installed and<br>commissioned prior to using this feature. |
|                                                                                                    | < <u>B</u> ack Next > Cancel Help                                                      |

Select "Next".

Note: First – The 723PLUS DSLC Compatible Network Devices "pin" (LON SERVICE PIN) must be tuned: \*TRUE [Located in the Handheld Device]. Second – If the Discovered devices box is empty, Select: Discover.

| Discovered devic                       | es<br>Channel Tem<br>Unit L 723, | plate Location<br>_dsC2 800114. | I Discover<br><u>Wink</u><br>≤ Exclude<br>Exclude ≥<br>Metch | Defined dr<br>Subs<br>LON N<br>LON N<br>LON N<br>LON N<br>LON N<br>LON N<br>LON N | Name<br>Mstr7<br>Mstr7<br>LSIM<br>MSLC<br>U723<br>U723<br>U723<br>U723 | Chan<br>Unit L<br>Unit L<br>Unit L<br>Unit L<br>Unit L<br>Unit L<br>Unit L | Template<br>723_g<br>723_g<br>LSIM<br>MSLC<br>723_ds<br>723_ds<br>723_ds<br>723_ds | Locatic<br>00000.<br>00000.<br>00000.<br>00000.<br>80011.<br>00000.<br>00000.<br>00000. |
|----------------------------------------|----------------------------------|---------------------------------|--------------------------------------------------------------|-----------------------------------------------------------------------------------|------------------------------------------------------------------------|----------------------------------------------------------------------------|------------------------------------------------------------------------------------|-----------------------------------------------------------------------------------------|
| Devices to be <u>c</u> or<br>Subsystem | nmissioned                       | Channel                         | Template                                                     | Location                                                                          | Neu                                                                    | ron ID                                                                     |                                                                                    | A <b>uto Match</b><br>Remove<br>Dețails                                                 |

Select "Finish".

The Device is now ready to be commissioned.

# Commissioning the 723PLUS DSLC Compatible Network Devices

The process of "commissioning" a device is necessary since a device will not function on the network until the commissioning process is performed to bind the device into the network. The network connections for each device are predefined in the 723PLUS/DSLC Compatible LON database (database name 9927293). Commissioning is the final step of assigning these connections, by device name, to the mating physical device on the network. After commissioning, network messages are exchanged between commissioned devices placed "Onnet" based on the predefined database connections.

It is important to note that only the U723 01, U723 02, etc., DSLC 01, DSLC 02, etc., and the LSIM devices are installed for the 723PLUS DSLC Compatible LON network situation. Only devices Mstr723\_1, Mstr723\_2, DSLC 01, DSLC 02, etc., and the MSLC are installed for the 723PLUS Gateway network situation. The DSLC devices are common to both network situations. The remaining 723PLUS Gateway devices are not used in the 723PLUS/DSLC Compatible LON network (and vice versa) and should not be installed.

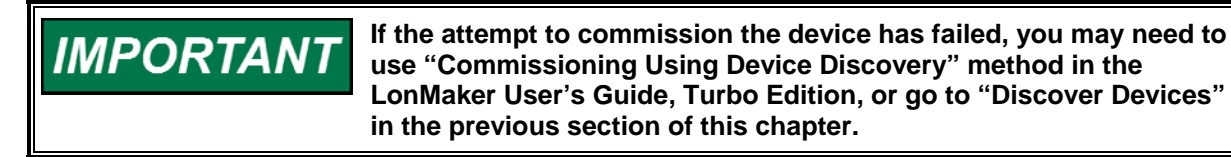

To begin commissioning devices, the "LON Network Devices" drawing sheet must be open. With this drawing open, right click the device to be commissioned (e.g., U723 01) and the following pop-up menu choices appear. Select "Commission".

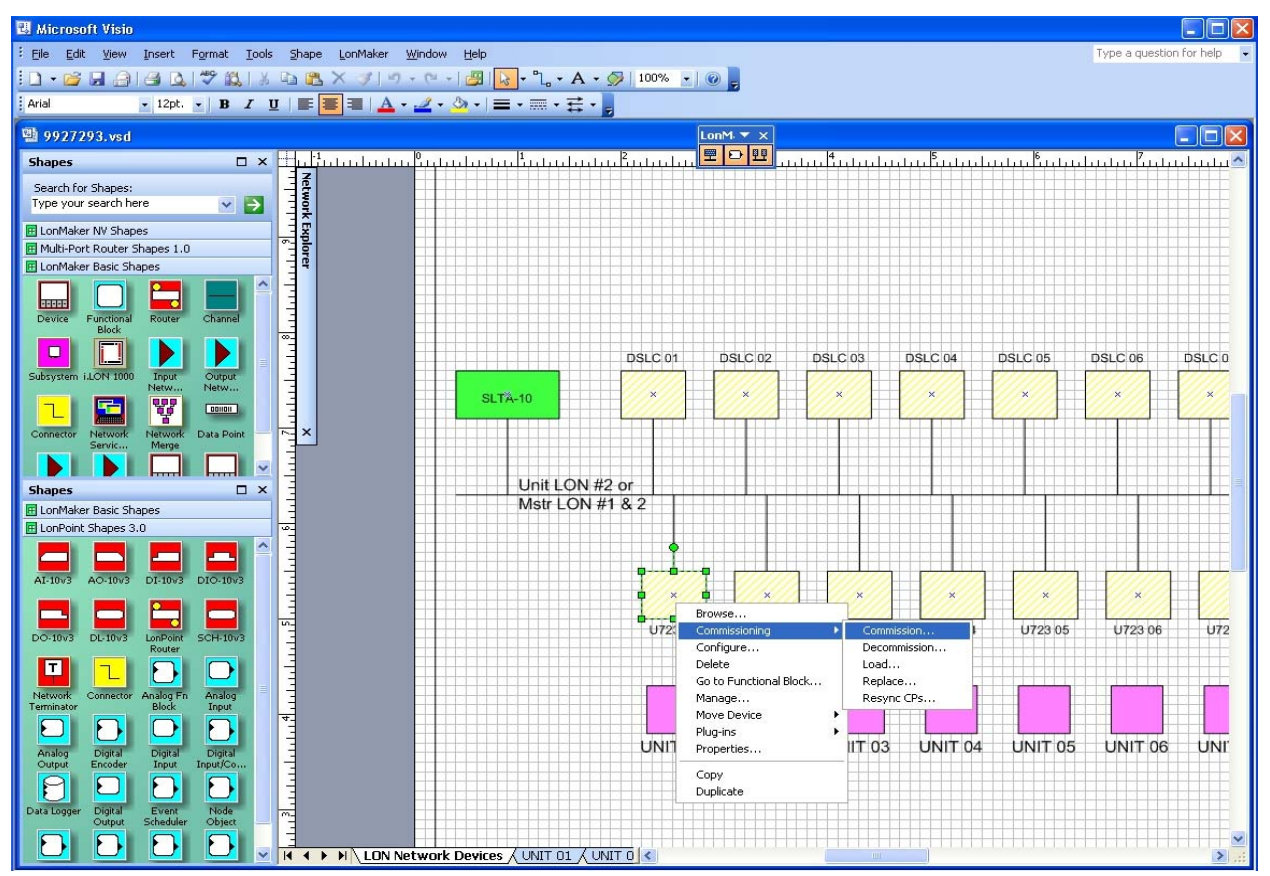

Only those devices that have not been commissioned can be commissioned (although commissioning a device again as the same device is not prohibited). See "Replacing the 723PLUS/DSLC Compatible Network Devices" for instructions on replacing a commissioned device.

| When commissioning or replacing a device, be sure to select the correct device in LonMaker for Windows, and press or toggle the service pin on that corresponding physical device. You cannot install two devices with the same name on the same network. In addition, you cannot install one device twice in the same network. |
|----------------------------------------------------------------------------------------------------|
| Before commissioning or replacing any of the devices on a network,<br>be sure that all of the engines are shut down and locked out. The<br>load sharing between all DSLC units and the LSIM unit will be<br>temporarily removed during the commissioning/replacement<br>process.                                                |

After selecting "Commission" from the pop-up menu, the following "Commission Device Wizard" screen appears. 723PLUS/DSLC Compatible devices use a .xif file in the device template. Do not attempt to load a different application image. Do not check the Load Application Image check box. The application image in the database is correct for all 723PLUS/DSLC Compatible devices.

| Commission Dev    | vice Wizard                             | × |
|-------------------|-----------------------------------------|---|
| Specify device ap | plication image name                    |   |
| Device template:  | 723_dsC2                                |   |
| Device name(s):   | U723 01                                 |   |
| 🗖 Load applicatio | n image                                 |   |
| 🔲 Update firmwa   | re in device to match application image |   |
| ļmage name:       | w_xif\723_dsC2.NXE Browse               |   |
| <u>X</u> IF name: | w_xif\723_dsC2.XIF Browse               |   |
|                   | ,,,,,,,,                                |   |
|                   |                                         |   |
|                   |                                         |   |
|                   | < Back Next > Finish Cancel Help        |   |

All engines need to be shut down before commissioning devices.

#### 723PLUS/DSLC Network Binding/Windows

If the correct device was selected, select "Next," and the following screen appears. If, however, the wrong device was selected, choose "Cancel", then select the correct device.

| Commission Devic                                         | ce Wizard                                    | × |
|----------------------------------------------------------|----------------------------------------------|---|
| Specify the initial sta                                  | te of the device and the source of CP values |   |
| Device name(s):                                          | U723 01                                      |   |
| State<br>C Default<br>C Offline<br>C Online<br>C Disable | Source of <u>CP</u> Values                   |   |
|                                                          | < Back Next > Finish Cancel Help             |   |

To continue commissioning a device, proceed by setting the device state "Online", which makes the device active after it is commissioned. Set the "Source of Configuration Property Values" to "LNS database" to make the connections needed for the 723PLUS/DSLC Compatible devices. Select "Next", and the following screen will appear.

| Commission Device Wizard                                        |      |
|-----------------------------------------------------------------|------|
| Device identification method                                    |      |
| Device name(s): U723 01                                         |      |
| Service pin                                                     |      |
| C <u>M</u> anual Neuron (D: 00000000000000000000000000000000000 |      |
| < <u>B</u> ack Next> Finish Cancel                              | Help |

Select "Service Pin" as the commissioning method. The 723PLUS/DSLC Compatible devices are built to use the Service Pin installation method.

| Echelon LonMaker                                                                      |                  |  |
|---------------------------------------------------------------------------------------|------------------|--|
| Please press the service pin on                                                       | device 'U723 01' |  |
| Options<br>Display data from service pin<br>Filter on grogram ID<br>Filter on channel | Total Received   |  |
| Cancel                                                                                | Help             |  |

Select "Finish" and the following screen will appear.

Go to the control chosen for commissioning and select the service pin for this device.

Be sure that the physical device being commissioned matches the assigned device name on the LonMaker drawing before toggling the device LON Network Service Pin. Commissioning the wrong device is not easy to undo.

Woodward

IMPORTANT

The service pin on the 723PLUS/DSLC Compatible control can be found in the "COMM PORT SETUP" service menu once "USE COMM PORT" in "CONFIG OPTION" menu is configured true. **Also the service pin may be found in** "**Debug**" **under** "LON". Either Servlink/Watch Window or a Hand Held Programmer connected to comm port J1 is needed to provide access and control of the 723PLUS/DSLC Compatible LON service pin. The 723PLUS/DSLC Compatible LON service pin will have to be tuned with the rabbit or turtle raise/lower keys to TRUE and then back FALSE. (See Chapter 4 of Woodward Manual 02878 for more detailed instructions on Servlink/Watch Window and the Hand Held Programmer).

The service pin on a DSLC control is in "Menu 5." A Hand Held Programmer must be connected to the comm port, and the configuration key will have to be set to 49 to provide access and control of the DSLC service pin. The DSLC Service pin will have to be tuned with the rabbit or turtle raise/lower keys to TRUE and then back FALSE.

The LSIM has a hardware service pin. Using LonMaker for Windows to bind (commission) the LSIM permanently negates the self-binding feature.

When the service pin is toggled, the following screen appears for the device being commissioned.

| Echelon Lon | Maker                            | × |
|-------------|----------------------------------|---|
| 9           | Commissioning device 'Mstr723_1' |   |
|             | Cancel                           |   |

#### Replacing the 723PLUS/DSLC Compatible Network Devices

The process of "replacing" a device is similar to "commissioning" a device. Replacement is necessary when a commissioned device fails. The replacement device will not function on the network until the following replacement process is performed to bind the replacement device into the network. The commissioned device must be removed and the replacement device installed in its place.

| WARNING | When commissioning or replacing a device, be sure to select the correct device in LonMaker for Windows, and press the service pin on that corresponding physical device. You cannot install two devices with the same name on the same network. And you cannot install one device twice in the same network. |
|---------|----------------------------------------------------------------------------------------------------|
|         | Before commissioning or replacing any of the devices on a network,<br>be sure that all of the engines are shut down and locked out. The<br>load sharing between the DSLC units and the LSIM units will<br>temporarily be removed during the commissioning/replacement<br>process.                            |

With the "LON Network Devices" drawing sheet open, right click a commissioned device to be replaced (for example, 'U723 01'). The following pop-up menu choices appear.

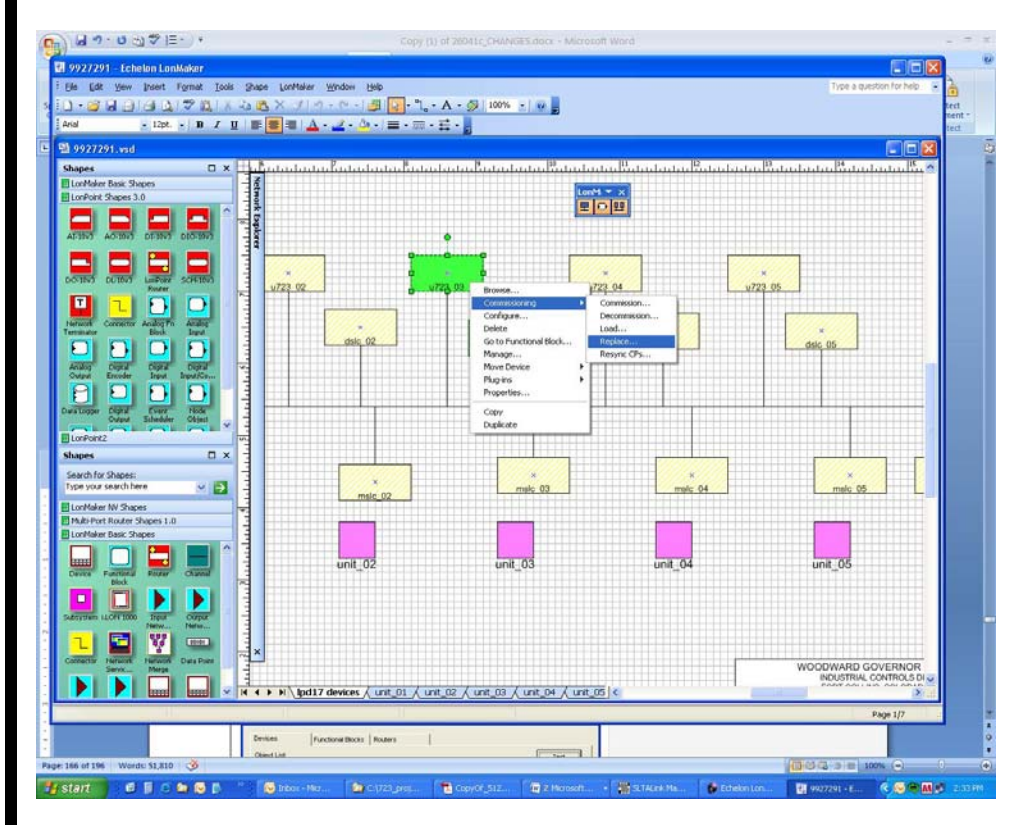

Select "Replace" and the following Replace Device Wizard screen opens.

| Record and the second of the       | 1/25_dsC2                                             |                   |         |
|------------------------------------|-------------------------------------------------------|-------------------|---------|
| vevice Name(s):                    | U723 01                                               |                   |         |
| External Interface De              | efinition                                             |                   |         |
| C Upload From Dev                  | ice                                                   |                   |         |
| 1. 1. 191                          | S                                                     | 100000            | 1       |
| C Load XIF El                      | e: c:\Lon\Vorks\Import\w.                             | _XITV 23_dsC2.XIP | Browse  |
| C Load XIF El                      | e: C:Loni/Vorks\Importive;                            | Jan V 23_asC2 XP  | Browsen |
| Load XIF Ell     Existing Template | e: Ic:\LorWorks\Importive<br>Iemplate Name:<br>Name:  | 723_dsC2 X#       | Browse  |
| Load XIF Ell                       | e: C:'LorWorks'Importiw<br>Iemplate Name:             | 723_dsC2 X#       | Browse  |
| Load XIF Ell                       | e: ] c::LonWorks/Importive<br>Iemplate Name:<br>Name: | 723_dsC2 X#       | Browse  |

Set the External Interface Definition to use an "Existing Template".

Select "Next", and the following screen will appear. Replace Device Wizard × Specify device application image name 723\_dsC2 Device Template: Device Name(s): U723 01 🔲 Load Application Image w\_xif\723\_dsC2.NXE Image Name: Browse. w\_xif\723\_dsC2.XIF <u>X</u>IF Name: Browse. < <u>B</u>ack <u>N</u>ext > Cancel Help 723PLUS/DSLC Compatible devices use a .xif file in the device template. Do not attempt to load a different application image. Do not check the Load Application Image check box. Select "Next", and the following screen will appear. **Replace Device Wizard** Specify the initial state of the device and the source of CP values Device name(s): u723\_01 Source of CP Values State Device Specific CPs C Default LNS database O not update C Offline C Defaults C Update with other CPs ☐ Include NV type CPs Online C Upload from new device C New device values C Disable C Transfer from old device

< Back

<u>N</u>ext >

Einish

Cancel

Help

Set the device *State* "Online" to make the device active after it is replaced. Set the *Source of CP Values* to use "LNS database". The configuration property values stored in the LNS network database for the old device will be written to the replacement device. The old values are needed for the 723PLUS/DSLC Compatible replacement device.

Select "Next", and the following screen will appear.

| Device Name(s): U723 01<br>© gervice Pin<br>© Manual Neuron (D: ODA0088813800<br>© Manual Neuron (D: ODA0088813800<br>© Pinish Cancel Help                                                                                                    |                                                                                                    |  |
|----------------------------------------------------------------------------------------------------|----------------------------------------------------------------------------------------------------|--|
| Device Name(s):       UT23 01         © Ervice Pin          @ Manual Neuron ID:       00A088813800         Itect "Service Pin" as the commissioning method. The 723PLUS/DSLC impatible devices were built to use the Service Pin.         lect "Service Pin" as the commissioning method. The 723PLUS/DSLC impatible devices were built to use the Service Pin.         lect "Finish" and the following screen will appear.         lect "Finish" and the following screen will appear.         Iter on grogram ID         Please press the service pin on device "U723 01"         Iter on grogram ID         Filter on ghannel         Iter on ghannel         Iter on ghannel         Iter on ghannel                                                                                                    | Device Identification Method                                                                                                    |  |
| Image: Service Pin       ODA0088813800         Image: Service Pin       Image: Service Pin         Image: Service Pin       as the commissioning method. The 723PLUS/DSLC         Image: Service Pin       as the commissioning method. The 723PLUS/DSLC         Image: Service Pin       as the commissioning method. The 723PLUS/DSLC         Image: Service Pin       as the commissioning method. The 723PLUS/DSLC         Image: Service Pin       as the commission of the Service Pin.         Image: Service Pin       as the commission of the Service Pin.         Image: Service Pin       Image: Service Pin         Image: Service Pin       Image: Service Pin         Image: Service Pin       Image: Service Pin         Image: Service Pin       Image: Service Pin         Image: Service Pin       Image: Service Pin         Image: Service Pin       Image: Service Pin         Image: Service Pin       Image: Service Pin         Image: Service Pin       Image: Service Pin         Image: Service Pin       Image: Service Pin         Image: Service Pin       Image: Service Pin         Image: Service Pin       Image: Service Pin         Image: Service Pin       Image: Service Pin         Image: Service Pin       Image: Service Pin         Image: Service Pin       Image: Servic | Device Name(s): U723 01                                                                                                    |  |
| Manual       Neuron ID:       ODA0088813800         < Back                                                                                                    |                                                                                                    |  |
| < Back Finish Cancel Help                                                                                                    | O Manual Neuron ID: 00A088813800                                                                                                    |  |
| Image: Back Finish Cancel Help         Idect "Service Pin" as the commissioning method. The 723PLUS/DSLC impatible devices were built to use the Service Pin.         Idect "Finish" and the following screen will appear.         Idect "Finish" Please press the service pin on device 'U723 01'         Options       Total Received         Image: Filter on grogram D       Image: Help         Image: Filter on ghannel       Help                                                                                                    |                                                                                                    |  |
| < Back                                                                                                    |                                                                                                    |  |
| < Back                                                                                                    |                                                                                                    |  |
| Hect "Service Pin" as the commissioning method. The 723PLUS/DSLC impatible devices were built to use the Service Pin. Hect "Finish" and the following screen will appear. <b>Fchelon LonMaker</b> Please press the service pin on device 'U723 01' Options Display data from service pin Fitter on grogram ID Fitter on grogram ID Fitter on ghannel Display data from service pin Help                                                                                                    | < Back Finish Cancel Help                                                                                                    |  |
| Hect "Service Pin" as the commissioning method. The 723PLUS/DSLC<br>impatible devices were built to use the Service Pin.<br>Hect "Finish" and the following screen will appear.                                                                                                    |                                                                                                    |  |
| Hect "Finish" and the following screen will appear.                                                                                                    | elect "Service Pin" as the commissioning method. The 723PLUS/DSLC                                                                                                    |  |
| Echelon LonMaker  Please press the service pin on device 'U723 01'  Options  Display data from service pin  Fitter on grogram ID  Cancel Help                                                                                                    | אווףמנוטוב טבעונבג אבוב טעווג נט עגב נוופ גבו עונב רווו.                                                                                                    |  |
| Please press the service pin on device 'U723 01' Options Display data from service pin Fitter on grogram ID Fitter on channel Cancel Help                                                                                                    | lect "Finish" and the following screen will appear.                                                                                                    |  |
| Please press the service pin on device 'U723 01' Options Display data from service pin Fitter on grogram ID Fitter on ghannel Cancel Help                                                                                                    | ect "Finish" and the following screen will appear.                                                                                                    |  |
| Options<br>Display data from service pin<br>Fitter on grogram ID<br>Fitter on channel<br>Cancel<br>Help                                                                                                    | elect "Finish" and the following screen will appear.                                                                                                    |  |
| Display data from service pin Filter on grogram ID Filter on channel Cancel Help                                                                                                    | Please press the service pin on device 'U723 01'                                                                                                    |  |
| Filter on channel  Cancel Help                                                                                                    | Please press the service pin on device "U723 01" Options Total Received                                                                                                    |  |
| Cancel Help                                                                                                    | Please press the service pin on device 'U723 01'  Options Display data from service pin                                                                                                    |  |
|                                                                                                    | Please press the service pin on device 'U723 01'  Options  Options  Fitter on grogram ID  Fitter on genannel  Display data from service pin  Fitter on genannel  Display data from service pin  Fitter on genannel  Display data from service pin  Fitter on genannel  Display data from service pin  Display data from service pin  Display data |  |
|                                                                                                    | elect "Finish" and the following screen will appear.  Echelon LonMaker  Please press the service pin on device 'U723 01'  Options  Display data from service pin  Fitter on grogram ID  Fitter on ghannel  Description                                                                                                    |  |
|                                                                                                    | elect "Finish" and the following screen will appear.  Echelon LonMaker  Please press the service pin on device 'U723 01'  Options  Display data from service pin  Fitter on grogram ID  Cancel Help                                                                                                    |  |

Go to the control chosen for replacement and select the service pin for this device as described earlier in the "Commissioning the 723PLUS/DSLC Compatible Network Devices" section. Toggle the service pin TRUE then FALSE.

After the service pin is toggled, the following screen appears for the device being replaced.

| Echelon LonMaker |                            | × |
|------------------|----------------------------|---|
| •                | Replacing device 'U723 01' |   |
|                  | Cancel                     |   |

When the device is successfully replaced, all replacement screens close, and the newly replaced device color remains a solid green (installed) color.

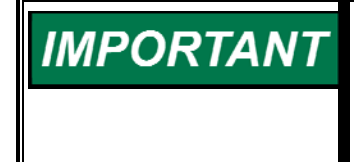

Verify that all the DSLC controls are installed by looking at the number of "active DSLCs" in menu 0 on all of the DSLC controls. This number should equal the total number of all DSLC units installed (commissioned and electrically connected) on the network and powered up, plus 1 (if applicable) for the LSIM.

To further verify the properties of the replacement device, refer to the 723PLUS/DSLC Compatible Network Device Properties section. The device should show that the commission status is current and that the state is configured and online. To change the state, refer to the 723PLUS/DSLC Compatible Network Management section.

#### 723PLUS/DSLC Compatible Network Management

Network Management is used to test devices, place devices online, take devices offline, etc. To open the following "Manage" screen for a particular device, right click on the device and click "Manage" from the pop-up menu.

| se <u>S</u> ettings <u>H</u> elp                                                 |             |
|----------------------------------------------------------------------------------|-------------|
| evices Functional Blocks Routers                                                 |             |
| Object List:                                                                     | Test        |
| LON Network Devices.U723 01                                                      | Clear Statu |
|                                                                                  | Online      |
|                                                                                  | Offline     |
| Results Log:                                                                     | Enable      |
| The device passed all applicable tests.<br>Transmission Errors: 0                | Disable     |
| Transaction Timeouts: 0<br>Receive Transaction Full Errors: 0                    | Reset       |
| Lost Messages: 0<br>Missed Messages: 0<br>Read Ceuse: Hardware read his grounded | Wink        |
| Node State: Configured, Online<br>Version Number: 4                              | List FBs    |
| Error Log: No error.<br>Model Number: Neuron 3150 Chip                           |             |
|                                                                                  | Clear Log   |

The "Results Log" on the above screen displays the results of clicking the "Test" button. The Test feature provides considerable information about the selected device.

To place the selected device online, click the "Online" button. To take the selected device offline, click the "Offline" button.

Clicking the "Reset" button causes the device to temporarily stop, reset all values to their initial settings and restart the application. This also places an offline device online.

The Enable and Disable functions are not applicable to 723PLUS/DSLC Compatible devices.

Refer to the LonMaker for Windows User's Guide for more in depth descriptions.

#### **Quick Reference Guide**

#### Initial Installation

- 1. Copy drawing/database from 8928-225 CD-ROM Kit to create site directories.
- 2. Attach to the network, start LINKManager, and make the local SLTA-10 "Link" connection.
- 3. Execute LonMaker for Windows from your site directory.
- 4. Open the "LON Network Devices" drawing.
- 5. Right-click the device and select "Commission" from the pop-up menu.
  - a. Choose "Online" and "Current values in database".
    - b. DO NOT choose "Load application image".
    - c. Choose "Service Pin".
- 6. Toggle the service pin for the correct device.
- 7. Repeat installation for all U723, DSLC, and LSIM controls on the network.
- 8. Cycle power to all DSLC controls.
- Verify that the number of active DSLC controls in Menu 0 on all DSLC controls is correct after all devices are installed. This number should equal the total number of all DSLC controls installed and powered, plus 1 (if applicable) for the LSIM.

#### Replacing

- 1. Attach to the network, start LINKManager and make the local SLTA-10 "Link" connection.
- 2. Execute LonMaker for Windows from your site directories. If you don't have the site directories, follow the initial installation steps.
- 3. Open the "LON Network Devices" drawing.
- 4. Right-click the device and select "Replace" from the pop-up menu.
  - a. Choose "Existing template".
  - b. DO NOT choose "Load application image".
  - c. Choose "Online" and "Old device values".
  - d. Choose "Service Pin".
- 5. Toggle the service pin for the correct device.
- 6. Repeat the "Replace" process for all devices being replaced.
- 7. Cycle power to all replaced DSLC controls.
- 8. Verify that the number of active DSLC controls in Menu 0 on all DSLC controls is correct after all devices are installed. This number should equal the total number of all DSLC controls installed and powered, plus 1 (if applicable) for the LSIM.

# **IMPORTANT** The network commissioning or replacement can be done on a bench before the physical installation of the device. The device can be commissioned or replaced without being connected to the other devices in the network. Be sure to properly identify which device is being commissioned or replaced so that the correct device is physically placed or replaced on the network. Once the device is installed and electrically connected to the other installed devices, they will start communicating.

#### Wiring and Proper Cable

All DSLC and LSIM controls communicate with each other and the 723PLUS through shielded twisted-pair wiring. The specifications for the DSLC system require that listed level V type cable be used. The Echelon network is wired with all DSLC controls connected to the network via stubs as in Figure 2. There is no polarity associated with the network wiring. For optimum EMC performance, the network cable shield should be continuous throughout the entire network and the exposed wire length limited to 25 mm (1 inch) or less. At the 723PLUS, the outer insulation should be stripped and the bare shield landed to the chassis grounding stud.

Correct cable is available from Woodward, Belden, or other suppliers providing an equivalent cable.

Woodward part number 2008-349

Belden PO Box 1980 Richmond IN 47375 Telephone (317) 983-5200

| Belden Part<br>Number | Description                                                                                  |
|-----------------------|----------------------------------------------------------------------------------------------|
| 9207                  | PVC 20 AWG (0.5 mm <sup>2</sup> ) shielded. NEC Type CL2, CSA Cert. PCC FT 1.                |
| 89207                 | Teflon 20 AWG (0.5 mm <sup>2</sup> ) shielded, Plenum version. NEC Type CMP, CSA Cert. FT 4. |
| YR28867               | PVC 22 AWG (0.3 mm <sup>2</sup> ) shielded.                                                  |
| YQ28863               | Plenum 22 AWG (0.3 mm <sup>2</sup> ) shielded.                                               |

Network Cable Length—500 m maximum (–20 to +85 °C) typical. Network Stub Length—600 mm (0 to 70 °C).

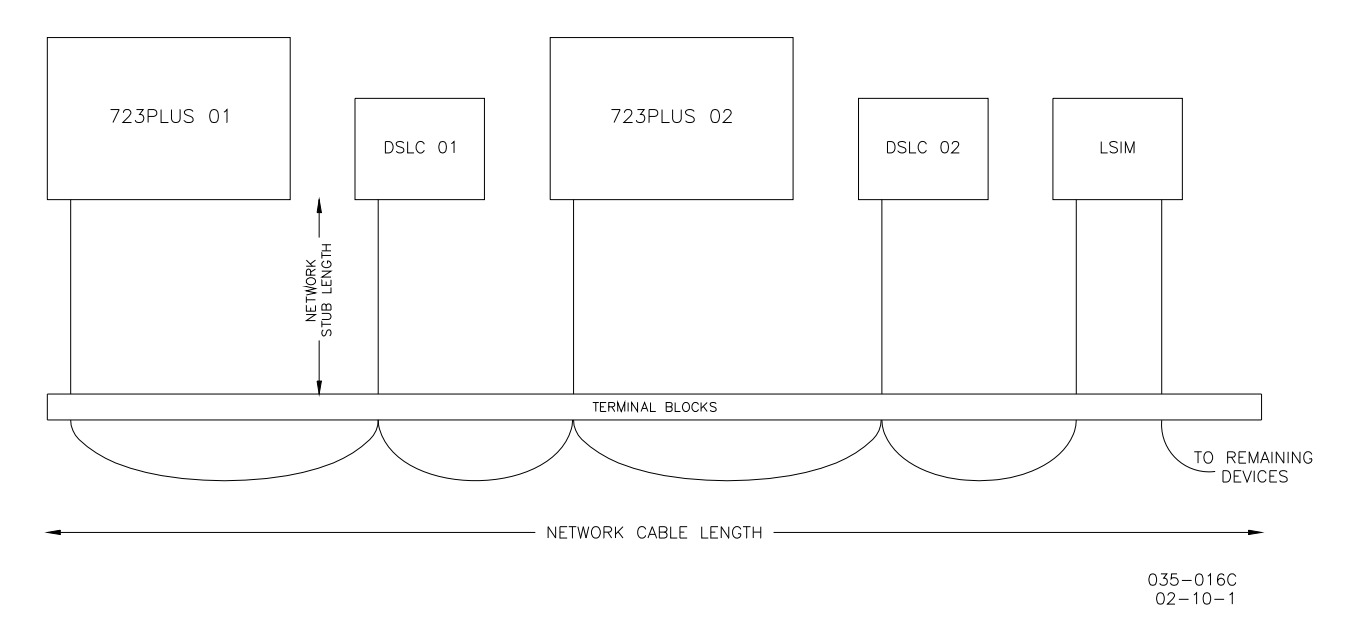

Figure 2. Echelon Network Wired Via Stubs

We appreciate your comments about the content of our publications.

Send comments to: <a href="mailto:icinfo@woodward.com">icinfo@woodward.com</a>

Please reference publication 51203C.

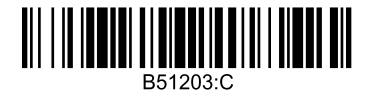

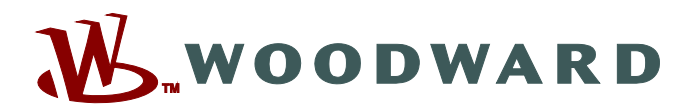

PO Box 1519, Fort Collins CO 80522-1519, USA 1000 East Drake Road, Fort Collins CO 80525, USA Phone +1 (970) 482-5811 • Fax +1 (970) 498-3058

Email and Website—www.woodward.com

Woodward has company-owned plants, subsidiaries, and branches, as well as authorized distributors and other authorized service and sales facilities throughout the world.

Complete address / phone / fax / email information for all locations is available on our website.